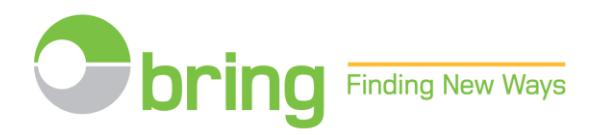

### **BRUKERVEILEDNING FOR NETTBUTIKKEN**

### FORHÅNDSMELDING OG OPPLASTING AV POSTNUMMERFILER

### Post med like formater og Aviser til abonnenter

### Innhold

| 1.  | Logg inn i nettbutikken                                              | . 2 |
|-----|----------------------------------------------------------------------|-----|
| 2.  | Registrering av forhåndsmelding.                                     | . 3 |
| 3.  | Kopiering av forhåndsmelding                                         | . 9 |
| 4.  | Registrering av forhåndsmelding for produksjons-partnere/3.parter    | 14  |
| 5.  | Forhåndsmelding med delinnlevering.                                  | 20  |
| 6.  | Endring av forhåndsmelding                                           | 24  |
| 7.  | Opplasting av postnummerfiler                                        | 30  |
| 8.  | Registrering av avisplan                                             | 33  |
| 9.  | Registrere tilgang for produksjons-/samarbeidspartner i nettbutikken | 37  |
| 10. | Opplasting av postnummerfiler – "CSV"-filer                          | 39  |

# 1. Logg inn i nettbutikken

Klikk LOGG INN på bring.no sin hjemmeside

| Obring |                                                       |                                                                                        | LOGO                                                                  |   |
|--------|-------------------------------------------------------|----------------------------------------------------------------------------------------|-----------------------------------------------------------------------|---|
|        |                                                       | Hva kan vi hjelpe deg med?                                                             |                                                                       |   |
|        | JEG SKAL SENDE NOE<br>Finn riktig tjeneste og bestill | JEG VIL VITE MER OM<br>Netthandel, kundedialog,<br>adresser, transport, lagring og mer | JEG SKAL MOTTA NOE<br>Sporing, adresseendring og<br>mottakertjenester |   |
| -      | ÷                                                     | ÷                                                                                      | ÷                                                                     | - |
|        |                                                       | Q SPORING og SØK                                                                       |                                                                       |   |

# Hvor vil du logge inn?

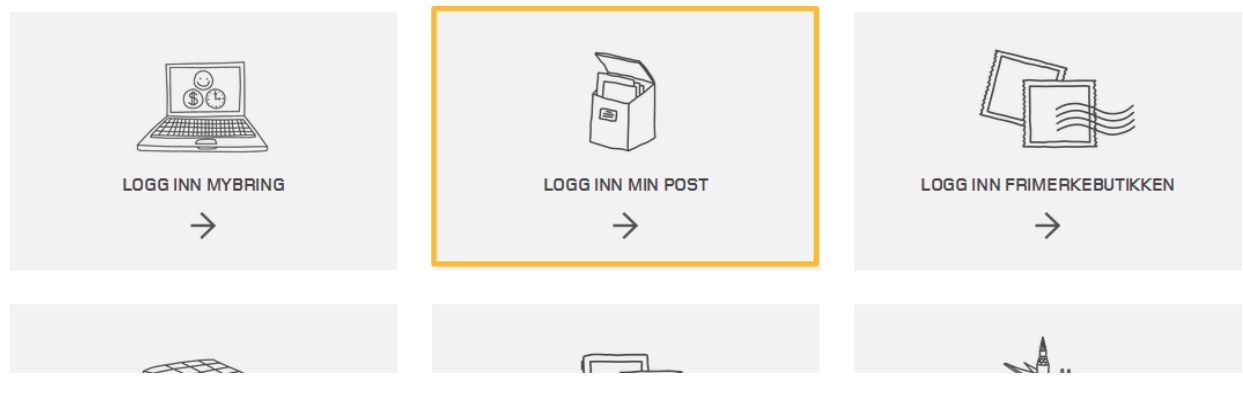

Du er nå i nettbutikken Min Post:

|                                           |                                                  | Logg inn med brukernavn<br>og passord             |
|-------------------------------------------|--------------------------------------------------|---------------------------------------------------|
|                                           | Brukernavn: *                                    |                                                   |
|                                           | Passord: *                                       | Ny bruker?                                        |
| ert reklame                               | Logg inn                                         | Registrer opplysninger om<br>deg og bedriften. Du |
| g bestill distribusjon av<br>informasjon. | Glemt brukernavn/passord?<br>Registrer ny bruker | mottar en e-post som                              |
| IS OG BESTILL                             |                                                  | registrere dine<br>forhåndsmeldinger.             |
|                                           | Vie lagrade Vie lieter                           |                                                   |

# 2. Registrering av forhåndsmelding.

Velg Forhåndsmelding under Post med like formater:

| BESTILL                                        | MIN PROFIL                                               | AVTAL | ER RAPPORTER OG ORDRI                                                       | EOVER | SIKT                                                                                   |   |                             |
|------------------------------------------------|----------------------------------------------------------|-------|-----------------------------------------------------------------------------|-------|----------------------------------------------------------------------------------------|---|-----------------------------|
|                                                |                                                          |       |                                                                             |       |                                                                                        |   |                             |
|                                                |                                                          |       |                                                                             |       |                                                                                        |   |                             |
| Post med<br>Adressert rekt<br>tidsskrifter m.  | <b>like formater</b><br>ame, brev, blader og<br>m.       | 1     | Post med blandede<br>formater<br>Brevpost med forskjellig vekt og<br>format |       | Uadressert reklame<br>Lag ulvaig og bestill distribusjon av<br>reklame og informasjon. |   | Klikk på<br>Forhåndsmelding |
| BEREGN PRIS<br>FORHANDSM<br>DELINNLEVER        | OG BESTILL<br>ELDING                                     | * * * | BEREGN PRIS OG BESTILL                                                      | *     | BEREGN PRIS OG BESTILL                                                                 | > |                             |
| Dagens Nerr                                    |                                                          |       |                                                                             |       |                                                                                        |   |                             |
| Aviser til a<br>Utsendelse m<br>minst 48 av år | i <b>bonnenter</b><br>ninst en gang pr. uke<br>rets uker | i     | <b>Småpakker</b><br>Småvarer med forskjellig vekt og<br>størrelse           |       | Lad frankeringsmaskinen<br>her                                                         |   |                             |
| BEREGN PRIS                                    | OG BESTILL                                               | >     | BEREGN PRIS OG BESTILL                                                      | • >   | BEREGN PRIS OG BESTILL                                                                 | > |                             |
|                                                | 2 3 991                                                  |       | North State                                                                 |       |                                                                                        |   |                             |

# Du kan nå legge inn ny forhåndsmelding eller endre en eksisterende:

| Forhåndsmeldinger                                                                                                    |                                                                |                                   |                            |                           |               |         |                                           |
|----------------------------------------------------------------------------------------------------|----------------------------------------------------------------|-----------------------------------|----------------------------|---------------------------|---------------|---------|-------------------------------------------|
| Du får rabatt når du forhåndsmelder i<br>registrert minst 15 virkedager før innl                                     | nnleveringer på minst 1 000<br>everingsdagen.                  | store eller 50 (                  | 000 små sendin             | ger. Forhåndsn            | neldingen m   | nå være |                                           |
| Postnummerfiler                                                                                                    |                                                                |                                   |                            |                           |               |         |                                           |
| Skal du sende minst 5000 store eller<br>forhåndsmelding , senest 5 virkedag                                          | Ordinær                                                        |                                   |                            |                           |               |         |                                           |
| Merk at for sendinger uten konvolutt (<br>uavhengig av forhåndsmelding. Du re<br>postnummerfiler senest 5 virkedager | fornandsmelding                                                |                                   |                            |                           |               |         |                                           |
| Tilbake                                                                                                    |                                                                |                                   | For                        | håndsmeld (               | ordinær o     | ordre   | Forhåndsmelding av<br>delignleveringer Se |
|                                                                                                    |                                                                |                                   | For                        | nåndsmeld d               | lelinnleve    | ering   | vilkår for Post med                       |
| Dine registrerte forhån                                                                                              | dsmeldinger                                                    |                                   |                            |                           |               |         | like formater                             |
| Listen viser dine registrerte forhånds<br>fraktbrev som e-post. (på det tidspun                                      | meldinger. Basert på forhån<br>kt du har valgt ved bestilling. | dsmeldingen o<br>)                | ppretter vi auton          | natisk en ordre           | og sender o   | leg et  |                                           |
| Merk at dersom du endrer antall med<br>perioden fra 15 til 5 virkedager før inn                                      | mer enn +/- 15%, innleverin<br>levering, reduseres forhånd     | igsdato, innleve<br>smeldingsraba | eringssted, lever<br>tten. | ingshastighet e           | ller format i |         |                                           |
| Rabatten reduseres ikke når endinge<br>maskintilpassede og ikke maskintilp                                           | er i antall er mindre enn +/- 1<br>assede.                     | 5%, når vekten                    | endres eller om            | du endrer mell            | lom           |         |                                           |
| Hvis innleveringen ikke er i henhold t                                                                               | il din registrerte forhåndsme                                  | lding, eller ikke                 | endret innen fri           | sten, faller hele         | rabatten bo   | ort.    | Dine tidligere                            |
| Vis kunde/produksjonspartr <mark>e</mark> r: 1 TE                                                                    | STKUNDE EKSTERN NO                                             | RSK                               | •                          |                           |               |         | forhåndsmeldinger                         |
| Last ned en mer detaljert versjon av l                                                                               | isten under i Excel-format                                     |                                   |                            |                           |               |         |                                           |
| Referanse                                                                                                    | Fakturakunde                                                   | Reg.dato                          | inniev.dato                | Virkedager<br>til innlev. | Kopier        | Slett   |                                           |
| 3205889 - test                                                                                                    | TESTKUNDE EKSTE                                                | 02.12.2014                        | 08.12.2014                 | 3                         |               | Ù       |                                           |
| 3183196 - XX                                                                                                    | TESTKUNDE EKSTE                                                | 24.11.2014                        | 10.12.2014                 | 5 🛆 🔶                     | - 15<br>      | Ŵ       |                                           |

Gul trekant viser at postnummerfil ikke er astet opp Registrer din forhåndsmelding:

| Registrer forhåndsmeldingen Innleveringsdetaljer Bekreft forhåndsmeldingen Bekreftelse på registreringen                                                                                                    |                                                       |
|----------------------------------------------------------------------------------------------------|-------------------------------------------------------|
| Hva skal sendes?                                                                                                    |                                                       |
| Maskinrabatt MV3<br>Sendinger uten konvolutt, åpne/i plast – format små og store (minstevekt er 20 gram). Skal sendingene innleveres som B-<br>Økonomi i bunter, og forhåndsmelding med postnummerfiler er registrert, vil rabatt for buntsortering beregnes automatisk for<br>andelen sendinger som har med minst 10 sendinger til samme postnummer. | Her spesifiserer du<br>opplysninger om<br>utsendelsen |
| Destinasjon     Hastighet     Format     Image: Constraint of the sending     Totalvekt (kg)       Norge     B     Store     30000     Maskin MV3     120     3600     Image: Constraint of the sending                                                                                                    |                                                       |
| Antall ekstra linjer Legg til Maskin MV1<br>Maskin MV2<br>Maskin MV3<br>Maskin MV4                                                                                                    | Velg rabattkategori.<br>Les mer om                    |
| Innlevering<br>Store maskintilpassede i rabattkategori MV3 leveres i bunter m<br>sendinger                                                                                                    | feltet øverst på                                      |
| Tillegg Antall Informasjon                                                                                                    |                                                       |
| Postoppkrav 0 Registrer antall sendinger med postoppkrav.                                                                                                    |                                                       |

### Består utsendelsen av sendinger med ulik vekt?

Når innleveringen består av sendinger med ulike vekter, skal vektvariasjonene spesifiseres i ordreregistreringen og sendingene tilrettelegges per vektvariasjon (slik tilrettelegging gjelder ikke for sendinger sortert på 4 eller 2 siffer i postnummeret).

Eksempel:

| Destinasjon Ha<br>Norge ▼ B<br>Norge ▼ B | astighet F<br>3 ▼ (<br>3 ▼ | Format ∎<br>Små ▼<br>Små ▼ | Antall<br>30000<br>20000 | Rabattkategorier | Vekt pr.<br>sending<br>15<br>50 | Totalvekt (kg)<br>450<br>1000 | ŵ<br>ŵ |
|------------------------------------------|----------------------------|----------------------------|--------------------------|------------------|---------------------------------|-------------------------------|--------|
| Antall ekstra linier                     |                            | Legg til                   |                          |                  |                                 |                               |        |

#### Registrer hovedinnhold i utsendelsen og mottakere: Registrer forhåndsmeldingen Innleveringsdetaljer Bekreft forhåndsmeldingen Bekreftelse på registreringen Hovedinnhold\* Mottakere\* Informasjon Kryss av for innhold og motakere og bidra til utarbeidelse av O Dokumenter/meldinger O Bedrift offentlig statistikk og utviklir g av våre tjenester. Faktura Privat Historiske tall, basert på brutto distribusjonsomsetning pr måned Reklame/kundepleie O Blandet og kunde rapporteres til offisielle statistikkleverandører Katalog/kundemagasin Blad O Varer Annet Ønsker ikke å oppgi Tilbake Neste

### Legg inn opplysninger om avtale, innleveringsdato og sted

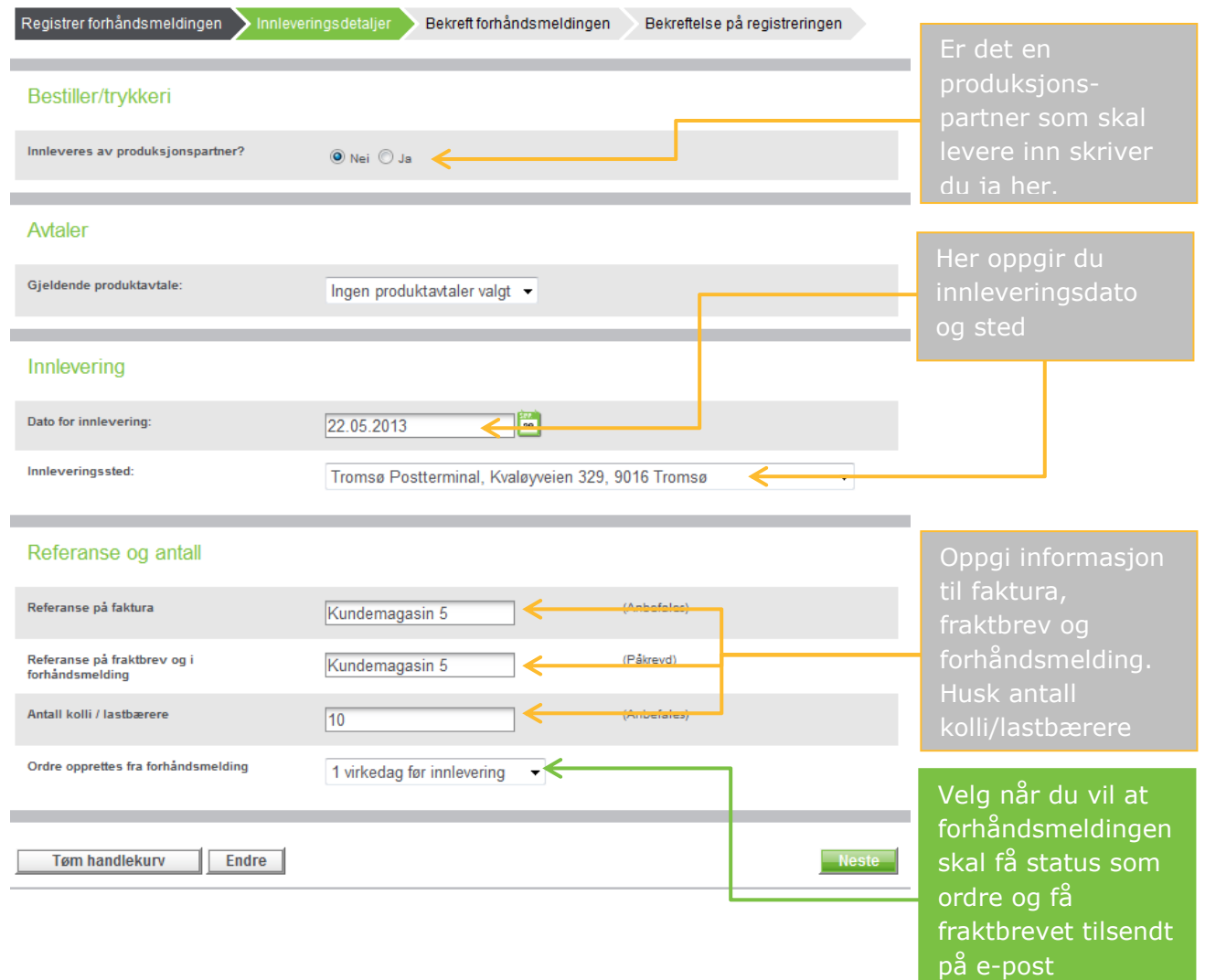

### Sjekk at dine registrerte opplysninger er korrekte og bekreft

Registrer forhåndsmeldingen 🔪 Innleveringsdetaljer 💊 Bekreft forhåndsmeldingen 🛛 Bekreftelse på registreringen

# Min forhåndsmelding

#### Totalpris Produkt Mengde Enhet Enhetspris Post, Store maskin MV3, B Norge 30 000 Stk 8,29 248 700,00 20,83 % Volumrabatt -51 812.42 -1.73 5 % Forhåndsmeldingsrabatt -0,41 -12 435.00 2 % Maskinrabatt MV3 -0,17 -4 974,00 Sum eks. mva 179 478,58 MVA (25%) 44 869,65 Total sum kr 224 348,23

#### Fakturaadresse

Post med like formater

EDDA DISTRIBUSJON AS AVD MOSS AVIS POSTBOKS 4458 8608 MO I RANA NORGE

#### Referanse og antall

### Referanse på faktura: Til Per - Bladet nr 23 Referanse på fraktbrev: Bladet nr 23 Antall kolli / lastbærere: 6

#### Bestillers opplysninger

EDDA DISTRIBUSJON AS AVD MOSS AVIS Hans Nordberg

#### Innlevering av sendingene

Innleveringssted: Evenes Postterminal, Evenes lufthavn, 8536 Evenes Innleveringsdato: 28.12.2012

Bekreft forhåndsmeldingen

Posten leveres inn sammen med Fraktbrev

Vilkår 🔟 Jeg godtar Posten Norge AS' generelle vilkår

Tøm handlekurv

Tilbake

Din forhåndsmelding er nå registrert og har fått et referansenummer

| Bekreftelse på registre<br>Referansenummer for forhåndsmelding: 1499842                                                                                                    | ring<br><                                                                    |                                                                             |                                                         | Her finner du ditt<br>referansenummer                                        |
|----------------------------------------------------------------------------------------------------|------------------------------------------------------------------------------|-----------------------------------------------------------------------------|---------------------------------------------------------|------------------------------------------------------------------------------|
| Husk postnummerfiler<br>For å oppnå rabatt må du seneste 5 virkedager f<br>pr postnummer.<br>Du kan også senere laste opp fra "Dine registrert<br>Skriv ut Last opp postnumm | er innlevering laste opp postnummer<br>e forhåndsmeldinger".<br>nerfordeling | filer med oversikt over                                                     | antall sendinger<br>handelen                            | Du kan laste opp<br>postnummerfilen<br>nå eller du kan<br>gjøre dette senere |
| Produkt<br>Post, Store maskin MV2, B Norge                                                                                                    | Mengde Enhet<br>23000 Stk                                                    | Enhetspris<br>8,15                                                          | Totalpris<br>187 519,00                                 | fra ``dine registrerte<br>forhåndsmeldinger"                                 |
| 12,5 % Forhåndsmeldingsrabatt<br>3 % Maskinrabatt MV2<br>19,57 % Volumrabatt                                                                                                 |                                                                              | -1,02<br>-0,24<br>-1,60                                                     | -23 439,88<br>-5 625,57<br>-36 688,47                   | Hvis du ikke skal<br>laste opp                                               |
| Sum eks. mva<br>MVA (25%)                                                                                                    |                                                                              |                                                                             | postnummerfilen<br>nå kan du gå<br>tilbake til forsiden |                                                                              |
| Fakturaadresse<br>TESTKUNDE KONSERNINTERN<br>POSTBOKS 1500 SENTRUM                                                                                                    | Bestillers op<br>TESTKUNDE KON<br>Desember Endrin                            | DIVSNINGER<br>SERNINTERN<br>9                                               | 132 206,36                                              |                                                                              |
| Referanse og antall<br>Referanse på faktura: Skjermdump<br>Referanse på fraktbrev: Skjermdump<br>Antall kolli / lastbærere:                                                  | Innlevering a<br>Innleveringssted:<br>Innleveringsdato:                      | v sendingene<br>Postens Østlandsterm<br>Lørenskogveien 50, 1-<br>18.03.2013 | inal,<br>470 Lørenskog                                  |                                                                              |

Fortsett handelen

### 3. Kopiering av forhåndsmelding

### Finn dine registrerte forhåndsmeldinger:

#### Forhåndsmeldinger

Du får rabatt når du forhåndsmelder innleveringer på minst 1 000 store eller 50 000 små sendinger. Forhåndsmeldingen må være registrert minst 15 virkedager før innleveringsdagen.

#### Postnummerfiler

Skal du sende minst 5000 store eller 50 000 små sendinger må du i tillegg laste opp en postnummerfil knyttet til den enkelte forhåndsmelding, senest 5 virkedager før innleveringsdagen.

Merk at for sendinger uten konvolutt (åpne eller i plast), sendt som B-Økonomi, kan du få rabatt for buntsorterte sendinger uavhengig av forhåndsmelding. Du registrerer innleveringen på samme måte som forhåndsmelding og laster opp postnummerfiler senest 5 virkedager før innleveringsdagen. Minsteantallet er 5 000 små eller store sendinger

#### Tilbake

#### Forhåndsmeld ordinær ordre

Forhåndsmeld delinnlevering

#### Dine registrerte forhåndsmeldinger

Listen viser dine registrerte forhåndsmeldinger. Basert på forhåndsmeldingen oppretter vi automatisk en ordre og sender deg et fraktbrev som e-post. (på det tidspunkt du har valgt ved bestilling.)

Merk at dersom du endrer antall med mer enn +/- 15%, innleveringsdato, innleveringssted, leveringshastighet eller format i perioden fra 15 til 5 virkedager før innlevering, reduseres forhåndsmeldingsrabatten.

Rabatten reduseres ikke når endinger i antall er mindre enn +/- 15%, når vekten endres eller om du endrer mellom maskintilpassede og ikke maskintilpassede.

Hvis innleveringen ikke er i henhold til din registrerte forhåndsmelding, eller ikke endret innen fristen, faller hele rabatten bort.

Vis kunde/produksjonspartner: 1 TESTKUNDE EKSTERN NORSK

Last ned en mer detaljert versjon av listen under i Excel-format

| Referanse      | Fakturakunde    | Reg.dato   | inniev.dato | Virk edager<br>til in 1lev. | Kopier        | Slett |
|----------------|-----------------|------------|-------------|-----------------------------|---------------|-------|
| 3205889 - test | TESTKUNDE EKSTE | 02.12.2014 | 08.12.2014  | з 🗸                         | - <del></del> | Ű     |
| 3183196 - XX   | TESTKUNDE EKSTE | 24.11.2014 | 10.12.2014  | 5 \Lambda                   |               | Û     |

-

### Lage èn kopi:

| BESTILL MIN PROFIL                             | AVTALER           | RAPPORTER OG ORDREOVERSIKT  |        |                    |
|------------------------------------------------|-------------------|-----------------------------|--------|--------------------|
|                                                |                   |                             |        |                    |
| Kopier forhåndsmelding Bekr                    | eftelse på kopier | ing                         |        | Du kan lage èn kop |
| $\checkmark$                                   | Kopie             | r forhåndsmelding "1237124" |        |                    |
| 🏽 En kopi 🖤 Gjentakelse                        |                   |                             |        |                    |
| Innlevering                                    |                   |                             |        |                    |
| Dato for innlevering:                          | 26.11             | 2012                        |        |                    |
| Referanse                                      |                   |                             |        |                    |
| Referanse på faktura                           |                   | (Valgf                      | ritt)  |                    |
| Referanse på fraktbrev og i<br>forhåndsmelding | Hans              | test 1 (Valgf               | ritt)  |                    |
| Antall kolli / lastbærere                      |                   | (Valgf                      | ritt)  |                    |
| Avbryt                                         |                   |                             | Kopier |                    |

### Lage flere kopier:

| BESTILL MIN PROFIL AVTALER RAPPORTER OG ORDREOVERSIKT                                                                                                    |                                                                                                    |
|----------------------------------------------------------------------------------------------------|----------------------------------------------------------------------------------------------------|
| Kopier forhåndsmelding Oppsummering kopiering Bekreftelse på kopiering                                                                                                    | Du kan lage flere<br>kopier                                                                                |
| Kopier forhåndsmelding "1237124"                                                                                                    |                                                                                                    |
| Repetisjonsmønster                                                                                                    | Du har flere<br>valgmuligheter                                                                             |
| <ul> <li>Ør Ukentlig</li> <li>Gjenta hver 1 uke på:</li> <li>I mandag □ tirsdag □ onsdag □ torsdag □ fredag</li> </ul>                                                                                                    |                                                                                                    |
| Periode          Start: 28.11.2012       Image: Slutt etter: forekomster         Image: Slutt innen: Slutt innen: Slutt inne: Slut | TIPS: Legg for<br>eksempel inn tittel<br>og ukenummer eller<br>dato her så er det<br>enklere å finne igjen |
| Referanse på faktura                                                                                                    | senere                                                                                                    |
| Referanse på fraktbrev og i<br>forhåndsmelding     Blad     (Valgfritt)                                                                                                    |                                                                                                    |

# Her er dine nye forhåndsmeldinger. Sjekk og korriger datoer hvis behov:

| Kopier forhåndsmelding | Oppsum        | mering kopiering  | Bekreftelse på kopieri | ing   |          |              |                                         |
|------------------------|---------------|-------------------|------------------------|-------|----------|--------------|-----------------------------------------|
| Forhåndsvisning        | I             |                   |                        |       |          |              |                                         |
| 21 forhåndsmeldinger l | basert på"123 | 7124" vil bli kop | iert.                  |       |          |              |                                         |
| Produkt                |               |                   |                        |       | Mengde E | nhet         |                                         |
| Post, Store maskin MV  | 1, B Norge    |                   |                        |       | 50000 S  | tk           |                                         |
|                        |               |                   |                        |       |          |              |                                         |
| Innleveringsdato       |               | Referanse         |                        | Fjern |          |              |                                         |
| 07.01.2013             | 29            | Uke 2             |                        | ΞÛ.   |          |              |                                         |
| 14.01.2013             | 29            | Uke 3             |                        | Û.    |          |              | Her er det valgt                        |
| 21.01.2013             | 29            | Uke 4             |                        | Ù     |          |              | hver mandag ut mai                      |
| 28.01.2013             | 29            | Uke 5             |                        | Ŭ.    |          |              | månad Du får da                         |
| 04.02.2013             | 29            | Uke 6             |                        | Ŭ.    |          |              |                                         |
| 11.02.2013             | 29            | Uke 7             |                        | Ŭ.    |          |              | tilbakemelding om                       |
| 18.02.2013             | 29            | Uke 8             |                        | Ŭ.    |          |              | at 2. päskedag og                       |
| 25.02.2013             | 29            | Uke 9             |                        | Ŭ.    |          |              | 2. pinsedag ikke er                     |
| 04.03.2013             | 29            | Uke 10            |                        | Ŭ.    |          |              | virkedag.                               |
| 11.03.2013             | 29            | Uke 11            |                        | Ŭ.    |          |              | , j                                     |
| 18.03.2013             | 29            | Uke 12            |                        | Ŭ.    |          |              |                                         |
| 25.03.2013             | 29            | Uke 13            |                        | Ŭ.    |          |              |                                         |
| 01.04.2013             |               | Uke 14            |                        | ŬŰ.   | Dato ik  | ke virkedag  |                                         |
| 08.04.2013             | 29            | Uke 15            |                        | Ŭ.    |          |              | C <sup>2</sup> inn hor for <sup>2</sup> |
| 15.04.2013             | 29            | Uke 16            |                        | Ŭ.    |          |              |                                         |
| 22.04.2013             | 29            | Uke 17            |                        | Ŭ.    |          |              | endre dato/dag.                         |
| 29.04.2013             | 29            | Uke 18            |                        | Ŭ.    |          |              |                                         |
| 08.05.2013             | 29            | Uke 19            |                        | Ŭ.    |          |              |                                         |
| 13.05.2013             | 29            | Uke 20            |                        | Ŭ.    |          | $\checkmark$ |                                         |
| 20.05.2013             |               | Uke 21            |                        | Û.    | Dato ik  | ke virkedag  |                                         |
| 27.05.2013             | 29            | Uke 22            |                        | Ù     |          |              |                                         |
| Avbryt                 |               |                   |                        |       |          | Bekreft      |                                         |

### **Bekreftelse:**

Kopier forhåndsmelding 💙 Oppsummering kopiering 💙 Bekreftelse på kopiering

#### Bekreftelse

21 forhåndsmeldinger basert på "1237124" vil bli opprettet.

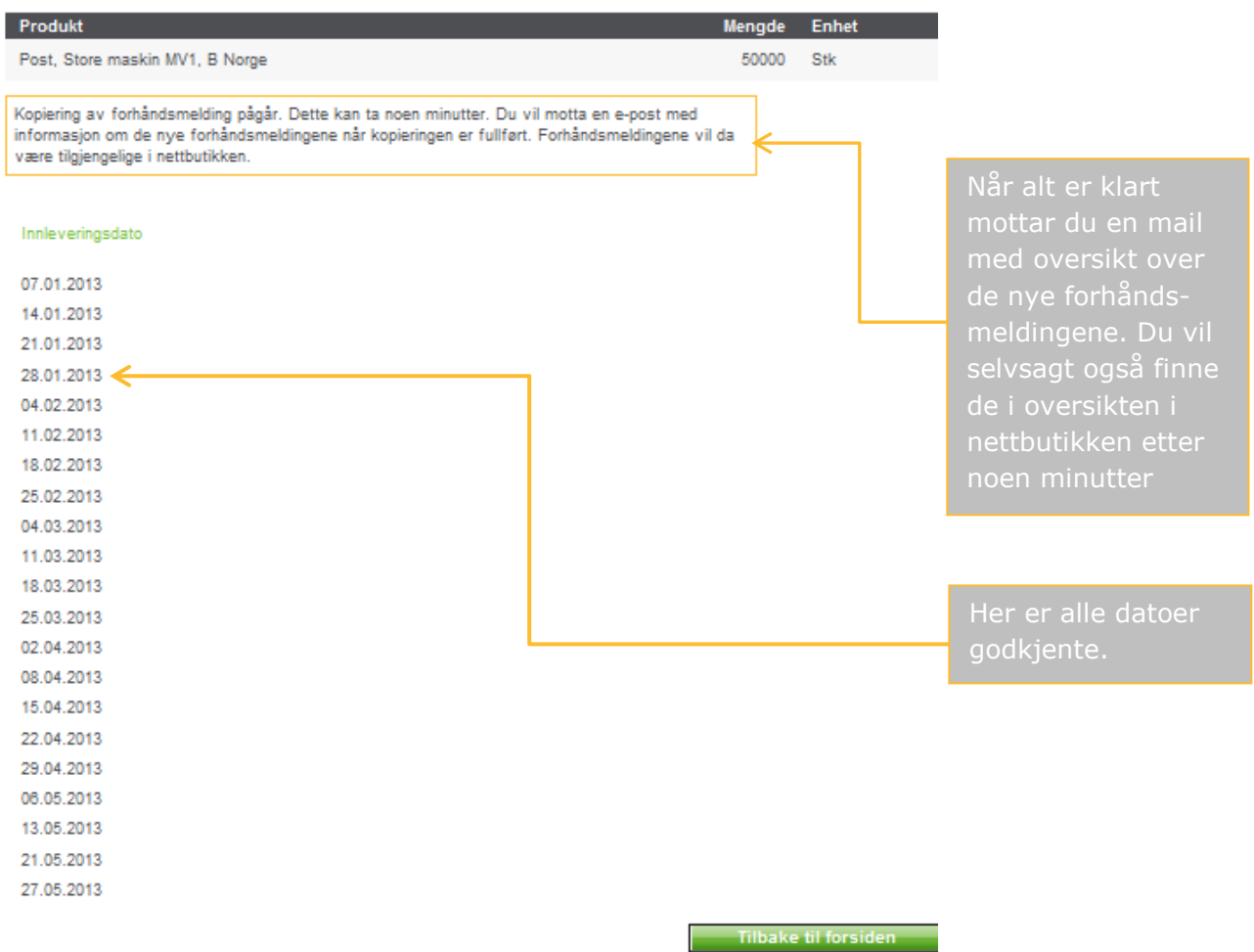

# **Oversikt over alle forhåndsmeldinger vil se slik ut:** Vis kunde/produksjonspartner: 10007867582 EDDA DISTRIBUSJON AS AVD MOSS AVIS -

| Referanse               | Fakturakunde    | Reg.dato   | Innlev.dato | Virkedager<br>til innlev. | Kopier | Slett |
|-------------------------|-----------------|------------|-------------|---------------------------|--------|-------|
| 1237124 - Hans test 1   | EDDA DISTRIBUSJ | 28.10.2012 | 28.11.2012  | 14 🗘                      | 2      | Ù     |
| 1237792 - Kampanje 1    | EDDA DISTRIBUSJ | 01.11.2012 | 03.12.2012  | 19                        |        | Ù     |
|                         |                 |            | 05.12.2012  | 21                        |        |       |
| 1237728 - Bladet nr 23  | EDDA DISTRIBUSJ | 31.10.2012 | 28.12.2012  | 35                        | 2      | Ù     |
| 1237905 - Bladet Uke 2  | EDDA DISTRIBUSJ | 08.11.2012 | 07.01.2013  | 42 🗘                      | 2      | Ù     |
| 1237904 - Bladet Uke 3  | EDDA DISTRIBUSJ | 06.11.2012 | 14.01.2013  | 48 🗘                      | 1      | Ù     |
| 1237903 - Bladet Uke 4  | EDDA DISTRIBUSJ | 08.11.2012 | 21.01.2013  | 54 🗘                      | 2      | Ù     |
| 1237902 - Bladet Uke 5  | EDDA DISTRIBUSJ | 08.11.2012 | 28.01.2013  | 60 🗘                      | 1      | Ù     |
| 1237901 - Bladet Uke 6  | EDDA DISTRIBUSJ | 08.11.2012 | 04.02.2013  | 66 🗘                      | 2      | Ù     |
| 1237900 - Bladet Uke 7  | EDDA DISTRIBUSJ | 08.11.2012 | 11.02.2013  | 72 🗘                      | 1      | Ù     |
| 1237899 - Bladet Uke 8  | EDDA DISTRIBUSJ | 08.11.2012 | 18.02.2013  | 78 🗘                      | 2      | Ù     |
| 1237898 - Bladet Uke 9  | EDDA DISTRIBUSJ | 08.11.2012 | 25.02.2013  | 84 🗘                      | 1      | Ù     |
| 1237897 - Bladet Uke 10 | EDDA DISTRIBUSJ | 08.11.2012 | 04.03.2013  | 90 🕰                      | 2      | Ŭ.    |
| 1237896 - Bladet Uke 11 | EDDA DISTRIBUSJ | 08.11.2012 | 11.03.2013  | 96 🗘                      | 1      | Ù     |
| 1237895 - Bladet Uke 12 | EDDA DISTRIBUSJ | 08.11.2012 | 18.03.2013  | 102 🔔                     | 2      | Û.    |
| 1237894 - Bladet Uke 13 | EDDA DISTRIBUSJ | 08.11.2012 | 25.03.2013  | 108 🔔                     | 1      | Ù     |
| 1237893 - Bladet Uke 14 | EDDA DISTRIBUSJ | 08.11.2012 | 02.04.2013  | 112 🔔                     | 2      | Ù     |
| 1237892 - Bladet Uke 15 | EDDA DISTRIBUSJ | 06.11.2012 | 08.04.2013  | 117 🔔                     | 2      | Ù     |
| 1237891 - Bladet Uke 16 | EDDA DISTRIBUSJ | 08.11.2012 | 15.04.2013  | 123 🔔                     | 2      | Ù     |
| 1237890 - Bladet Uke 17 | EDDA DISTRIBUSJ | 08.11.2012 | 22.04.2013  | 129 🔔                     | 1      | Ù     |
| 1237889 - Bladet Uke 18 | EDDA DISTRIBUSJ | 08.11.2012 | 29.04.2013  | 135 🔔                     | 2      | Ù     |
| 1237888 - Bladet Uke 19 | EDDA DISTRIBUSJ | 08.11.2012 | 06.05.2013  | 140 🔔                     | 1      | Ù     |
| 1237887 - Bladet Uke 20 | EDDA DISTRIBUSJ | 06.11.2012 | 13.05.2013  | 145 🔔                     | 2      | Û.    |
| 1237886 - Bladet Uke 21 | EDDA DISTRIBUSJ | 08.11.2012 | 21.05.2013  | 150 🔔                     | 1      | - Ù   |
| 1237885 - Bladet Uke 22 | EDDA DISTRIBUSJ | 06.11.2012 | 27.05.2013  | 155 🛆                     | 2      | Ù     |

# 4. Registrering av forhåndsmelding for produksjonspartnere/3.parter

Eksemplet viser en 3.part som produserer og innleverer post for kunder.

#### Logg inn og velg Post med like formater - Forhåndsmelding:

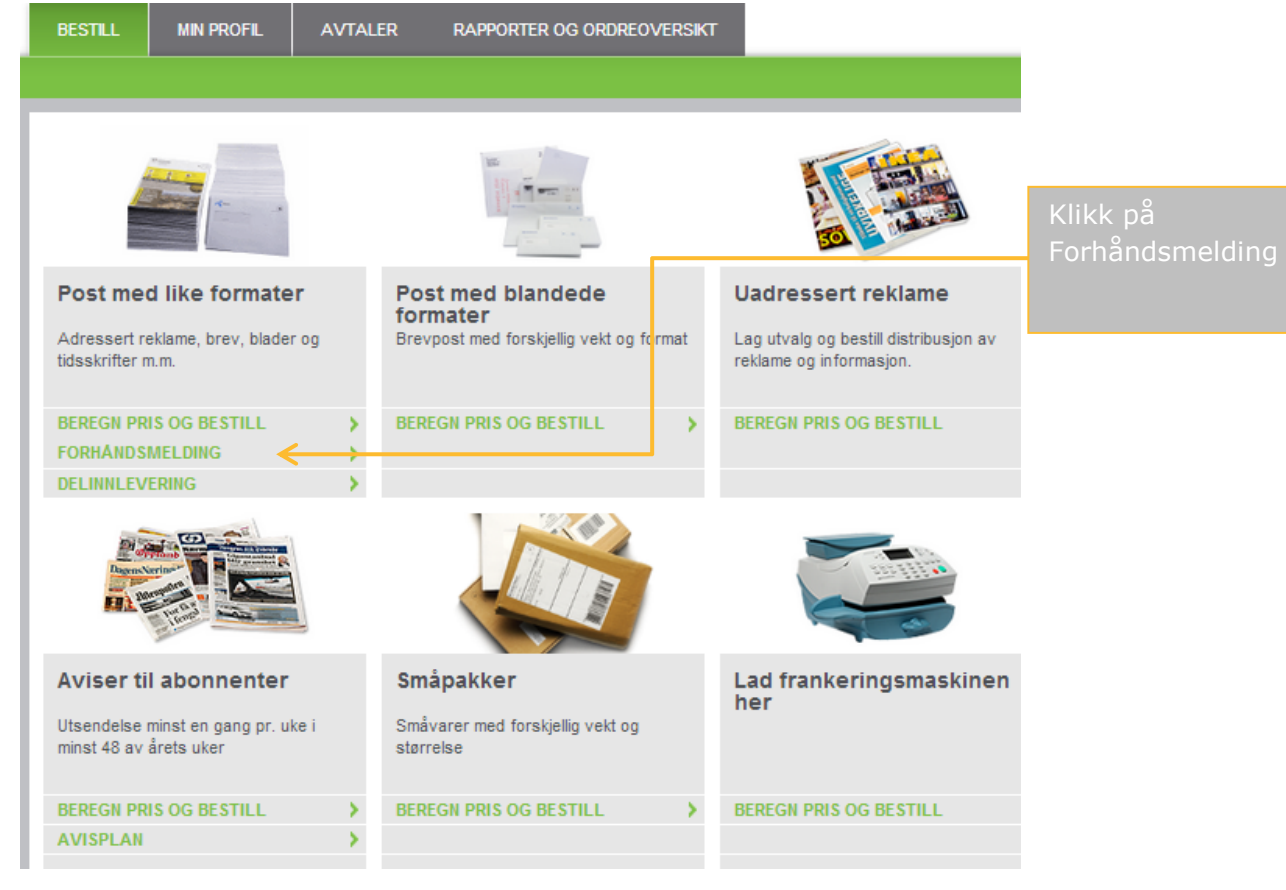

## Du kan legge inn ny forhåndsmelding eller endre en eksisterende

| Forhåndsmeldinger                                                                                                    |                                                                                                    |                                                          |                                                       |                                                       |                  |                   |                                            |
|----------------------------------------------------------------------------------------------------|----------------------------------------------------------------------------------------------------|----------------------------------------------------------|-------------------------------------------------------|-------------------------------------------------------|------------------|-------------------|--------------------------------------------|
| Du får rabatt når du forhåndsmelde<br>registrert minst 15 virkedager før ir                                                                                                    | er innleveringer på minst 1 00<br>inleveringsdagen.                                                   | 00 store eller 50 0                                      | 100 små sendir                                        | iger. Forhånds                                        | meldingen n      | nå være           |                                            |
| Postnummerfiler                                                                                                    |                                                                                                    |                                                          |                                                       |                                                       |                  |                   |                                            |
| Skal du sende minst 5000 store el<br>forhåndsmelding , senest 5 virked                                                                                                    | ler 50 000 små sendinger m<br>ager før innleveringsdagen.                                             | å du i tillegg laste                                     | opp en postnu                                         | ımmerfil knyttet                                      | t til den enkel  | Ite               |                                            |
| Merk at for sendinger uten konvolu<br>uavhengig av forhåndsmelding. Du<br>postnummerfiler senest 5 virkedag                                                                                             | tt (åpne eller i plast), sendt so<br>I registrerer innleveringen på<br>ger før innleveringsdagen. Mir | om B-Økonomi, ka<br>samme måte so<br>nsteantallet er 5 0 | an du få rabatt f<br>m forhåndsme<br>100 små eller si | for buntsorterte<br>Iding og laster<br>tore sendinger | sendinger<br>opp |                   | Ordinær<br>forhåndsmelding                 |
| Tilbake                                                                                                    |                                                                                                    |                                                          | For                                                   | rhåndsmeld                                            | ordinær o        | ordre 🧲           |                                            |
|                                                                                                    |                                                                                                    |                                                          | For                                                   | håndsmeld                                             | delinnlev        | ering 🧲           | Forhåndsmelding                            |
| Dine registrerte forhå                                                                                                    | ndsmeldinger                                                                                          |                                                          |                                                       |                                                       |                  |                   | Se vilkår for Post                         |
| Listen viser dine registrerte forhåndsmeldinger. Basert på forhåndsmeldingen oppretter vi automatisk en ordre og sender deg et<br>fraktbrev som e-post. (på det tidspunkt du har valgt ved bestilling.) |                                                                                                    |                                                          |                                                       |                                                       |                  | med like formater |                                            |
| Merk at dersom du endrer antall m<br>perioden fra 15 til 5 virkedager før i                                                                                                    | ed mer enn +/- 15%, innlever<br>nnlevering, reduseres forhån                                          | ingsdato, innleve<br>dsmeldingsrabat                     | ringssted, levei<br>tten.                             | ringshastighet                                        | eller format i   |                   |                                            |
| Rabatten reduseres ikke når endir<br>maskintilpassede og ikke maskint                                                                                                    | iger i antall er mindre enn +/-<br>ilpassede.                                                         | 15%, når vekten e                                        | endres eller on                                       | n du endrer me                                        | llom             |                   |                                            |
| Hvis innleveringen ikke er i henhol                                                                                                    | d til din registrerte forhåndsm                                                                       | nelding, eller ikke                                      | endret innen fri                                      | isten, faller hel                                     | e rabatten bo    | ort.              | Tidligere registrerte<br>forhåndsmeldinger |
|                                                                                                    |                                                                                                    |                                                          |                                                       |                                                       |                  |                   |                                            |
| Vis kunde/produksjonspartner: 1                                                                                                    | TESTKUNDE EKSTERN N                                                                                   | ORSK                                                     | •                                                     |                                                       |                  |                   | Gul trekant viser at                       |
| Last ned en mer detaljert versjon a                                                                                                    | wlisten under i Excel-format                                                                          |                                                          |                                                       |                                                       |                  |                   | nostnummerfil ikke                         |
| Referanse                                                                                                    | Fakturakunde                                                                                          | Reg.dato                                                 | Inniev.dato                                           | Virkedager<br>til innlev.                             | Kopier           | Slett             | er lastet opp                              |
| 3205889 - test 🧲                                                                                                    | TEOTKUNDE EKOTE                                                                                       | 02.12.2014                                               | 08.12.2014                                            | 3                                                     | 1                | ŬĹ.               |                                            |
| 3183196 - XX                                                                                                    | TESTKUNDE EKSTE                                                                                       | 24.11.2014                                               | 10.12.2014                                            | 5 🕰 🔶                                                 | 155              | - Ú               |                                            |

### Registre forhåndsmeldingen:

| Registrer forhåndsmeldingen Innleveringsdetaljer Bekreft forhåndsmeldingen Bekreftelse på registreringen                                                                                                    |                                                                                  |
|----------------------------------------------------------------------------------------------------|----------------------------------------------------------------------------------|
| Hva skal sendes?<br>Maskinrabatt MV3                                                                                                    | Her spesifiserer du<br>opplysninger om<br>utsendelsen                            |
| Sendinger uten konvolutt, åpne/i plast – format små og store (minstevekt er 20 gram). Skal sendingene innleveres som B-<br>Økonomi i bunter, og forhåndsmelding med postnummerfiler er registrert, vil rabatt for buntsortering beregnes automatisk for<br>andelen sendinger som har med minst 10 sendinger til samme postnummer. | Velg rabattkategori.<br>Rabatt for<br>buntsortert gjelder<br>kun for kategoriene |
| Destinasjon       Hastighet       Format       Antall       Rabattkategorier       sending       Totalvekt (kg)         Norge       B       Store       30000       Maskin MV3       120       3600       1         Antall ekstra linjer       Legg til       Maskin MV2       Maskin MV2       Maskin MV3                        | Maskin MV3 og<br>Buntsortert. Les<br>mer under Info -<br>knappen                 |
| Innlevering<br>Store maskintilpassede i rabattkategori MV3 leveres i bunter m<br>sendinger Maskin MV4<br>Buntsortert<br>dressering når antallet er minst 5 000                                                                                                    |                                                                                  |
| Tillegg     Antall     Informasjon       Postoppkrav     0     Registrer antall sendinger med postoppkrav.                                                                                                    |                                                                                  |

### Består utsendelsen av sendinger med ulik vekt?

Når innleveringen består av sendinger med ulike vekter, skal vektvariasjonene spesifiseres i ordreregistreringen og sendingene tilrettelegges per vektvariasjon (slik tilrettelegging gjelder ikke for sendinger sortert på 4 eller 2 siffer i postnummeret).

### **Registrer hovedinnhold og mottakere:**

| Registrer forhåndsmeldingen                                                                                                    | Innleveringsdetaljer | Bekreft forhåndsmeldin                                                                                          | igen Bekreftelse på registreringen                                                                                                    |                                                          |
|----------------------------------------------------------------------------------------------------|----------------------|----------------------------------------------------------------------------------------------------|----------------------------------------------------------------------------------------------------|----------------------------------------------------------|
| Hovedinnhold* <ul> <li>Dokumenter/meldinger</li> <li>Faktura</li> <li>Reklame/kundepleie</li> <li>Katalog/kundemagasin</li> <li>Blad</li> <li>Varer</li> <li>Annet</li> <li>Ønsker ikke å oppgi</li> </ul> | Mottakere*           | Informasjon<br>Kryss av for innhold<br>offentlig statistikk og<br>Historiske tall, baser<br>og kunde rapportere | ig mottakere og bidra til utarbeidelse av<br>utvikling av våre tjenester.<br>I på brutto distribusjonsomsetning pr måned<br>S til offisielle statistikkleverandører. | Kryss av for<br>innhold og<br>mottakere av<br>sendingene |
|                                                                                                    |                      |                                                                                                    | Tilbake Neste                                                                                                    |                                                          |

# Legg inn opplysninger om avtale, innleveringsdato og sted.

| Registrer forhåndsmeldingen 🔰 Innlever | ingsdetaljer Bekreft forhåndsmeldingen Bekreftelse på registreringen | Her oppgis det<br>hvem er betalende         |
|----------------------------------------|----------------------------------------------------------------------|---------------------------------------------|
| Bestiller/trykkeri                     |                                                                      | part og hvem<br>bestiller/innleverer.       |
| Innleveres av produksjonspartner?      | © Nei ◉ Ja                                                           | Angir også hvem                             |
| Betalende part:                        | 102674538 SCHIBSTED FORLAG AS                                        | fraktbrev. Er 3.                            |
| Bestiller/innleverende part:           | 107660607 SKANDINAVISKA ENSKILDA BANKEN AB AVD SEB MERCK             | part også betalende<br>part vises prisene i |
| Mottaker fraktbrev:                    | Per Olsen 💌 <                                                        | de kommende<br>skjermbildene                |
| Avtaler                                |                                                                      |                                             |
| Gjeldende produktavtale:               | 19000 - POST 2012 -                                                  | Knytte til eventuell<br>avtale              |
| Innlevering                            |                                                                      |                                             |
| Dato for innlevering:                  | 22.11.2012                                                           | Dato for innlevering                        |
| Innleveringssted:                      | Bodø Postterminal, Olav V's gate 42, 8004 Bodø 🗸                     | og inneveringssted                          |
| Referanse og antall                    |                                                                      | Referanse på                                |
| Referanse på faktura                   | Knut 33 (Påkrevd pga. tredjepartsavtale)                             | betalende part                              |

### Sjekk at dine registrerte opplysninger er korrekte og bekreft

Registrer forhåndsmeldingen 🔰 Innleveringsdetaljer 🔰 Bekreft forhåndsmeldingen 🚽 Bekreftelse på registreringen 📄

# Min forhåndsmelding

| Post med like formater                                                                               |        |                                   |                                                                    |                       |                                 |
|----------------------------------------------------------------------------------------------------|--------|-----------------------------------|--------------------------------------------------------------------|-----------------------|---------------------------------|
| Produkt                                                                                              | Mengde | Enhet                             | Enhetspris                                                         | Totalpris             |                                 |
| Post, Store maskin MV2, B Norge                                                                      | 23 000 | Stk                               | 8,15                                                               | 187 519,00            |                                 |
| 19,57 % Volumrabatt                                                                                  |        |                                   | -1,60                                                              | -36 688,47            |                                 |
| 12,5 % Forhåndsmeldingsrabatt                                                                        |        |                                   | -1,02                                                              | -23 439,88            |                                 |
| 3 % Maskinrabatt MV2                                                                                 |        |                                   | -0,24                                                              | -5 625,57             |                                 |
|                                                                                                    |        |                                   |                                                                    | _                     |                                 |
| Sum eks. mva                                                                                         |        |                                   |                                                                    | 121 765,09            |                                 |
| MVA (25%)                                                                                            |        |                                   |                                                                    | 30 441,27             |                                 |
| Total sum kr                                                                                         |        |                                   |                                                                    | 152 206,36            |                                 |
|                                                                                                    | _      |                                   |                                                                    |                       |                                 |
| Fakturaadresse                                                                                       |        | Bestillers o                      | pplysninger                                                        |                       |                                 |
| TESTKUNDE KONSERNINTERN<br>POSTBOKS 1500 SENTRUM<br>0001 OSLO                                        | _      | TESTKUNDE KO<br>Desember Endr     | ONSERNINTERN                                                       |                       |                                 |
| NORGE                                                                                                | _      |                                   |                                                                    |                       | Bekreft at<br>registreringen e  |
| Referanse og antall                                                                                  |        | Innlevering                       | av sendingene                                                      |                       | korrekt eller gå                |
| Referanse på faktura: Skjermdump<br>Referanse på fraktbrev: Skjermdump<br>Antall kolli / lastbærere: |        | Innleveringsste<br>Innleveringsda | d: Postens Østlandsterm<br>Lørenskogveien 50, 14<br>to: 18.03.2013 | inal,<br>70 Lørenskog | tilbake til<br>registreringsbil |
|                                                                                                    |        | Posten leveres ir                 | nn sammen med Fraktbrev                                            |                       |                                 |
| Tøm handlekurv Tilbake                                                                               |        |                                   | Bekreft forhåndsmel                                                | dingen 🧲              |                                 |

# Din forhåndsmelding er nå registrert og du har fått et referansenummer

| Registrer forhåndsmeldingen       Innleveringsdetaljer       Bekreftelse på registrering         Bekreftelse på registrering         Referansenummer for forhåndsmelding: 149942                                                     | eft forhåndsmeldingen 🔪                       | > Bekreftelse på regis                                                  | treringen                                                                                                 |                                                                                                    |
|----------------------------------------------------------------------------------------------------|-----------------------------------------------|-------------------------------------------------------------------------|----------------------------------------------------------------------------------------------------|----------------------------------------------------------------------------------------------------|
| Husk postnummerfiler<br>For å oppnå rabatt må du seneste 5 virkedager før innlevering<br>pr postnummer.<br>Du kan også senere laste opp fra "Dine registrerte forhåndsme<br>Skriv ut Last opp postnummerfordeling                    | laste opp postnummerfile<br>eldinger".        | er med oversikt over a<br>Fortsett                                      | ntall sendinger<br>handeten                                                                               | Du kan laste opp<br>postnummerfilen nå<br>eller du kan gjøre<br>dette senere fra<br>"dine registrerte<br>forhåndsmeldinger" |
| Produkt     Menge       Post, Store maskin MV2, B Norge     230       12,5 % Forhåndsmeldingsrabatt     30       3 % Maskinrabatt MV2     19,57 % Volumrabatt       Sum eks. mva     MVA (25%)       Total sum kr     Eakturaadrosse | te Enhet<br>10 Stk<br>Bestillers opply        | Enhetspris<br>8,15<br>-1,02<br>-0,24<br>-1,80                           | Totalpris<br>187 519,00<br>-23 439,88<br>-5 625,57<br>-36 688,47<br>121 765,09<br>30 441,27<br>152 206,36 |                                                                                                    |
| TESTKUNDE KONSERNINTERN         POSTBOKS 1500 SENTRUM         0001 OSLO         NORGE         Referanse og antall         Referanse på faktura:       Skjermdump         Referanse på fraktbrev:       Skjermdump                    | Innleveringssted: F                           | RNINTERN<br>Sendingene<br>Postens Østlandstermi<br>ørenskogveien 50, 14 | nal,<br>70 Lørenskog                                                                                      | Hvis du ikke skal<br>laste opp<br>postnummerfilen nå<br>kan du gå tilbake til<br>bestillingssiden                           |
| Antall kolli / lastbærere:                                                                                                    | Innleveringsdato: 1<br>Posten leveres inn san | 8.03.2013<br>nmen med Fraktbrev<br>Fortsett                             | handelen                                                                                                  |                                                                                                    |

### 5. Forhåndsmelding med delinnlevering.

#### Logg inn og velg Delinnlevering

| SESTILL MIN PROFIL                                                              | AVTALER         | RAPPORTER OG ORDRE                                             | oversikt |                                                                                        |   |                                                    |
|---------------------------------------------------------------------------------|-----------------|----------------------------------------------------------------|----------|----------------------------------------------------------------------------------------|---|----------------------------------------------------|
|                                                                                 |                 |                                                                |          |                                                                                        |   | Velg                                               |
| Post med like formater<br>Adressert reklame, brev, blader o<br>idsskrifter m.m. | P<br>fc<br>og B | ost med blandede<br>ormater<br>revpost med forskjellig vekt og | format   | Uadressert reklame<br>Lag utvalg og bestill distribusjon av<br>reklame og informasjon. |   | forhåndsmelding<br>under Post med like<br>formater |
| SEREGN PRIS OG BESTILL<br>FORHANDSMELDING C                                     | > Bi            | EREGN PRIS OG BESTILL                                          | <b>`</b> | BEREGN PRIS OG BESTILL                                                                 | > |                                                    |
| Dame Verlage A                                                                  |                 |                                                                |          |                                                                                        |   |                                                    |

#### Forhåndsmeldinger

Du får rabatt når du forhåndsmelder innleveringer på minst 1 000 store eller 50 000 små sendinger. Forhåndsmeldingen må være registrert minst 15 virkedager før innleveringsdagen.

#### Postnummerfiler

Skal du sende minst 5000 store eller 50 000 små sendinger må du i tillegg laste opp en postnummerfil knyttet til den enkelte forhåndsmelding , senest 5 virkedager før innleveringsdagen.

Merk at for sendinger uten konvolutt (åpne eller i plast), sendt som B-Økonomi, kan du få rabatt for buntsorterte sendinger uavhengig av forhåndsmelding. Du registrerer innleveringen på samme måte som forhåndsmelding og laster opp postnummerfiler senest 5 virkedager før innleveringsdagen. Minsteantallet er 5 000 små eller store sendinger

#### Tilbake

Forhåndsmeld ordinær ordre

Forhåndsmeld delinnlevering 🧲

#### Dine registrerte forhåndsmeldinger

Listen viser dine registrerte forhåndsmeldinger. Basert på forhåndsmeldingen oppretter vi automatisk en ordre og sender deg et fraktbrev som e-post. (på det tidspunkt du har valgt ved bestilling.)

Merk at dersom du endrer antall med mer enn +/- 15%, innleveringsdato, innleveringssted, leveringshastighet eller format i perioden fra 15 til 5 virkedager før innlevering, reduseres forhåndsmeldingsrabatten.

Rabatten reduseres ikke når endinger i antall er mindre enn +/- 15%, når vekten endres eller om du endrer mellom maskintilpassede og ikke maskintilpassede.

Hvis innleveringen ikke er i henhold til din registrerte forhåndsmelding, eller ikke endret innen fristen, faller hele rabatten bort.

Vis kunde/produksjonspartner: 1 TESTKUNDE EKSTERN NORSK

Last ned en mer detaljert versjon av listen under i Excel-format

| Referanse      | Fakturakunde    | Reg.dato   | inniev.dato | Virkedager<br>til innlev. | Kopier | Slett |
|----------------|-----------------|------------|-------------|---------------------------|--------|-------|
| 3205889 - test | TESTKUNDE EKSTE | 02.12.2014 | 08.12.2014  | 3                         |        | Ù     |
| 3183196 - XX   | TESTKUNDE EKSTE | 24.11.2014 | 10.12.2014  | 5 🛝                       |        | Û     |

•

### Her registrerer du delinnlevering nr 1:

| Registrer forhåndsmeldingen Innleverings                                                                                                    | detaljer Bekreft forhåndsmeldingen Bekreftelse på registreringen                                                                                                    |                                                                          |
|----------------------------------------------------------------------------------------------------|----------------------------------------------------------------------------------------------------|--------------------------------------------------------------------------|
| Hva skal sendes?<br>Maskinrabatt MV3                                                                                                    |                                                                                                    | Registrer hva du<br>skal sende i<br>delinnlevering nr 1                  |
| Sendinger uten konvolutt, åpne/i plast – format<br>Økonomi i bunter, og forhåndsmelding med po<br>andelen sendinger som har med minst 10 ser | små og store (minstevekt er 20 gram). Skal sendingene innleveres som B-<br>stnummerfiler er registrert, vil rabatt for buntsortering beregnes automatisk for<br>dinger til samme postnummer. | Velg rabattkategori.<br>Les mer om                                       |
| Destinasjon Hastighet Format L<br>Norge R B Store R                                                                                          | Vekt pr.<br>Antall Rabattkategorier sending Totalvek t (kg)<br>30000 Maskin MV3  120 3600                                                                                                    | MV3 Maskinrabatt<br>og Buntsortert i<br>feltet øverst på<br>denne siden. |
| Antall ekstra linjer Legg til<br>Innlevering<br>Store maskintilpassede i rabattkategori MV3 le<br>sendinger                                  | Maskin MV1<br>Maskin MV2<br>Maskin MV3<br>Maskin MV4<br>Buntsortert<br>dressering når antallet er minst 5 000                                                                                |                                                                          |
| Tillegg Antall                                                                                                    | Informasjon                                                                                                    |                                                                          |
| Postoppkrav                                                                                                    | Registrer antall sendinger med postoppkrav.                                                                                                    |                                                                          |

### Består utsendelsen av sendinger med ulik vekt?

Når innleveringen består av sendinger med ulike vekter, skal vektvariasjonene spesifiseres i ordreregistreringen og sendingene tilrettelegges per vektvariasjon (slik tilrettelegging gjelder ikke for sendinger sortert på 4 eller 2 siffer i postnummeret).

#### Minimumsantall for delinnleveringer

Store innleveringer til ett og samme innleveringssted kan deles opp i flere delinnleveringer over 8 kalenderdager.

- Hver delinnlevering må ha samme format, rabattkategori og leveringshastighet
- Minimumsantall for store sendinger er 20 000 pr delinnlevering. Sluttleveringen kan ha færre sendinger enn 20.000
- Minimumsantall for små sendinger er 50 000 per delinnlevering for alle innleveringer.

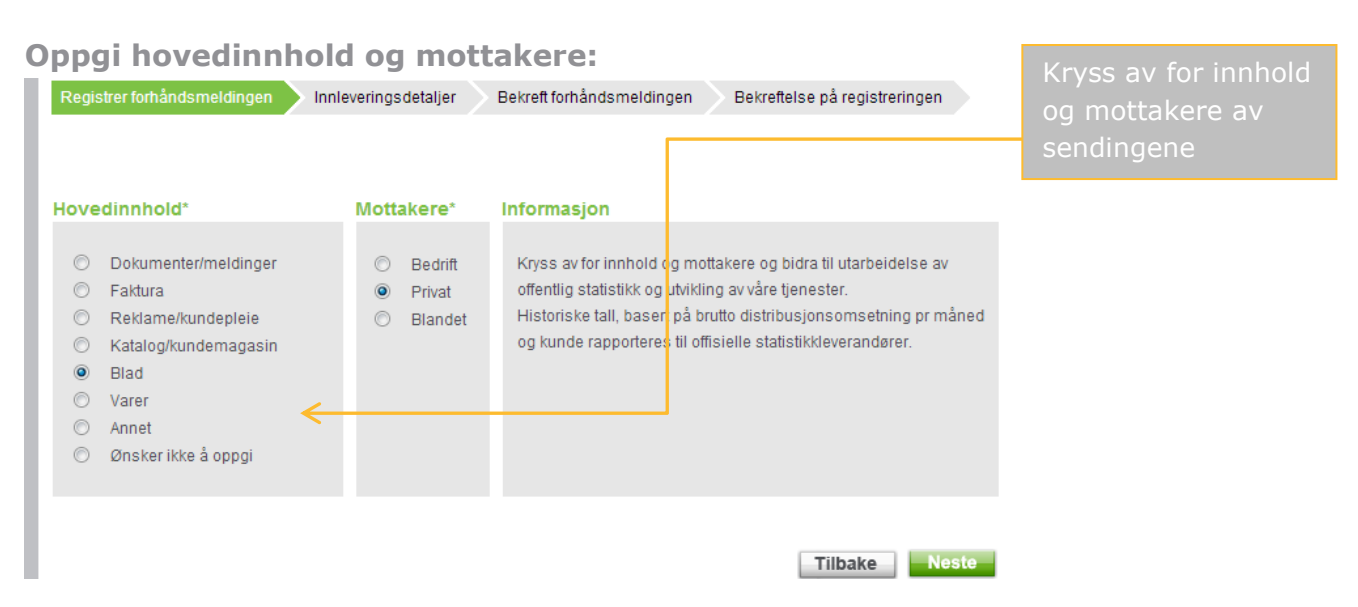

### Her legger du inn dato og innleveringssted for delinnlevering nr 1:

| Delinnlevering 1                           |            |                                                              | Angi dato for                                                           |
|--------------------------------------------|------------|--------------------------------------------------------------|-------------------------------------------------------------------------|
| Produkt<br>Post, Store maskin MV3, B Norge |            | Mengde Enhet<br>30 000 Stk                                   | innlevering og anta<br>kolli/lastbærere                                 |
| Dato for innlevering:                      | 30.12.2014 | (Ashafalas)                                                  |                                                                         |
| Endre                                      | 40         | (Alluelaies)                                                 | Har du flere<br>delinnleveringer?                                       |
| Sluttinnlevering                           | ⊛Nei ○Ja < | Bekreft sluttinnlevering før du går<br>videre til neste side | Registrer                                                               |
| øm handlekurv                              |            | Legg til delinnlevering Nest                                 | Må være i samme<br>format, rabatt-<br>kategori og<br>leveringshastighet |

# Legg inn innleveringsdato for delinnlevering nr 2

| Registrer forhåndsmeldingen Delinnl                                               | everinger Innleveringsdetaljer                   | Bekreft forhåndsmeldingen Bekreft      | else                                                |
|-----------------------------------------------------------------------------------|--------------------------------------------------|----------------------------------------|-----------------------------------------------------|
| Delinnlevering 1                                                                  |                                                  |                                        |                                                     |
| Produkt                                                                           |                                                  | Mengde Enhet                           |                                                     |
| Post, Store maskin MV1, B Norge                                                   |                                                  | 22 000 Stk                             |                                                     |
| Dato for innlevering:                                                             | 03.12.2012                                       | 29                                     |                                                     |
| Antall kolli / lastbærere                                                         | 45                                               | (Valgfritt)                            |                                                     |
| Endre                                                                             |                                                  |                                        |                                                     |
| Delinnlevering 2                                                                  |                                                  |                                        | Velg dato for                                       |
| Produkt                                                                           |                                                  | Mengde Enhet                           | kolli/lastbærere                                    |
| Post, Store maskin MV1, B Norge                                                   |                                                  | 22 000 Stk                             |                                                     |
| Dato for innlevering:                                                             | 05.12.2012                                       | 2 <del>2</del>                         |                                                     |
| Antall kolli / lastbærere                                                         | 67                                               | (Valgfritt)                            | Har du flere                                        |
| Endre                                                                             | Fjern                                            |                                        | delinnleveringer                                    |
|                                                                                   |                                                  |                                        | eller er dette den                                  |
| Sluttinnlevering                                                                  | 🔿 Nei 💿 Ja 🧲                                     | Bekreft sluttinnlevering før du        | siste trykk «Neste»                                 |
|                                                                                   |                                                  |                                        |                                                     |
| Her legger du inn in<br>Registrer forhåndsmeldingen Delinni<br>Bestiller/trykkeri | nnleveringsster<br>everinger Innleveringsdetalje | d<br>r Bekreft forhåndsmeldingen Bekre | Skal sendingene<br>leveres inn av en                |
| Innleveres av produksjonspartner?                                                 | ◉ Nei © Ja <                                     |                                        | partner?                                            |
| Innlevering                                                                       |                                                  |                                        | Her skal                                            |
| Innleveringssted:                                                                 | Evenes Postterminal, Ever                        | nes lufthavn, 8536 Evenes              | <ul> <li>innleveringssted</li> <li>angis</li> </ul> |
| Referanse og antall                                                               |                                                  |                                        |                                                     |
| Referanse på faktura                                                              | Kampanje 1                                       | (Valofritt)                            | Referanser på                                       |
| Referanse på fraktbrev og i<br>forhåndsmelding                                    | Kampanje 1                                       | (Valgfritt)                            | faktura og fraktbrev                                |
| Tøm handlekurv                                                                    |                                                  |                                        | Neste                                               |

### 6. Endring av forhåndsmelding

Logg inn og velg Forhåndsmelding:

| BESTILL                                    | MIN PROFIL                                           | AVTAL            | LER RAPPORTER OG ORDREOVERSIKT                                         |    |                                                                                        |   |
|--------------------------------------------|------------------------------------------------------|------------------|------------------------------------------------------------------------|----|----------------------------------------------------------------------------------------|---|
|                                            |                                                      |                  |                                                                        |    |                                                                                        |   |
|                                            |                                                      |                  |                                                                        |    |                                                                                        |   |
| Post med<br>Adressert re<br>tidsskrifter n | <b>d like formate</b><br>eklame, brev, blade<br>n.m. | <b>∶r</b><br>rog | Post med blandede<br>formater<br>Brevpost med forskjellig vekt og form | at | Uadressert reklame<br>Lag utvalg og bestill distribusjon av<br>reklame og informasjon. |   |
| BEREGN PR                                  | IS OG BESTILL                                        | 2                | BEREGN PRIS OG BESTILL                                                 | >  | BEREGN PRIS OG BESTILL                                                                 | > |
| DELINNLEV                                  | ERING                                                | , i              |                                                                        |    |                                                                                        |   |
| DaynsN                                     |                                                      |                  |                                                                        |    |                                                                                        |   |

### Du kommer til dine forhåndsmeldinger:

#### Forhåndsmeldinger

Du får rabatt når du forhåndsmelder innleveringer på minst 1 000 store eller 50 000 små sendinger. Forhåndsmeldingen må være registrert minst 15 virkedager før innleveringsdagen.

#### Postnummerfiler

Skal du sende minst 5000 store eller 50 000 små sendinger må du i tillegg laste opp en postnummerfil knyttet til den enkelte forhåndsmelding , senest 5 virkedager før innleveringsdagen.

Merk at for sendinger uten konvolutt (åpne eller i plast), sendt som B-Økonomi, kan du få rabatt for buntsorterte sendinger uavhengig av forhåndsmelding. Du registrerer innleveringen på samme måte som forhåndsmelding og laster opp postnummerfiler senest 5 virkedager før innleveringsdagen. Minsteantallet er 5 000 små eller store sendinger

#### Tilbake

Forhåndsmeld ordinær ordre

Forhåndsmeld delinnlevering

#### Dine registrerte forhåndsmeldinger

Listen viser dine registrerte forhåndsmeldinger. Basert på forhåndsmeldingen oppretter vi automatisk en ordre og sender deg et fraktbrev som e-post. (på det tidspunkt du har valgt ved bestilling.)

Merk at dersom du endrer antall med mer enn +/- 15%, innleveringsdato, innleveringssted, leveringshastighet eller format i perioden fra 15 til 5 virkedager før innlevering, reduseres forhåndsmeldingsrabatten.

Rabatten reduseres ikke når endinger i antall er mindre enn +/- 15%, når vekten endres eller om du endrer mellom maskintilpassede og ikke maskintilpassede.

Hvis innleveringen ikke er i henhold til din registrerte forhåndsmelding, eller ikke endret innen fristen, faller hele rabatten bort.

Vis kunde/produksjonspartner: 1 TESTKUNDE EKSTERN NORSK

Last ned en mer detaljert versjon av listen under i Excel-format

| Referanse      | Fakturakunde        | Reg.dato   | Ini | lev.dato | Virkedager<br>til innlev. | Kopier | Slett |
|----------------|---------------------|------------|-----|----------|---------------------------|--------|-------|
| 3205889 - test | TESTKUNDE EKSTE     | 02.12.2014 | 08  | .12.2014 | 3                         |        | Ù     |
| 3183196 - XX   | <br>TESTKUNDE EKSTE | 24.11.2014 | 10  | .12.2014 | 5 🔼                       |        | Û     |

Klikk her for å få opp dine registrerte forhåndsmeldinger

Finn den forhåndsmeldingen du skal endre

-

### Bekreft at du vil endre: MIN PROFIL AVTALER

Forhåndsmelding 1320392

| Produkt                         | Mengde | Enhet | Enhetspris | Totalpris  |
|---------------------------------|--------|-------|------------|------------|
| Post, Store maskin MV1, A Norge | 12000  | Stk   | 9,33       | 111 993,60 |
| 3,5 % Rabatt inht avtale        |        |       | -0,24      | -2 838,57  |
| 8 % Maskinrabatt MV1            |        |       | -0,75      | -8 959,49  |
| 5 % Forhåndsmeldingsrabatt      |        |       | -0,47      | -5 599,68  |
| 14,58 % Volumrabatt             |        |       | -1,36      | -16 332,36 |

RAPPORTER OG ORDREOVERSIKT

#### Fakturaadresse

TESTKUNDE EKSTERN NORSK POSTBOKS 1500 SENTRUM 0001 OSLO NORGE

#### Referanse og antall

Referanse på faktura: Test Lisbeth Referanse på fraktbrev: Antali kolli / lastbærere:

### Bestillers opplysninger

TESTKUNDE EKSTERN NORSK Lisbeth Evensen

#### Innlevering av sendingene

Innieveringssted: Postens Østlandsterminal, Lørenskogvelen 50, 1, 70 Lørenskog Innleveringsdato: 13.11.2012 Posten leveres inn sammen med Fraktbrev

#### Last opp postnummerfordel ng

Ja

Dersom du ansker å endre forhåndsmeldingen må du fulføre allø stegene i prosessen: trykk ja og du bilr geleldet videre. Hvis du avbryter undervels misi du både endringene og den opprinnelige forhåndsmeldingen, og med det rabatten på forhåndsmeldingen du har lagt inn.

Er du sikker på at du vil endre gjeldende forhåndsmelding?

Avbryt

| Registrer forhåndsmeldingen Innleveringsdetaljer Bekreft forhåndsmeldingen Bekreftelse på registreringen                                                                                                    |
|----------------------------------------------------------------------------------------------------|
| Hva skal sendes?                                                                                                    |
|                                                                                                    |
| Maskinrabatt MV3<br>Sendinger uten konvolutt, åpne/i plast – format små og store (minstevekt er 20 gram). Skal sendingene innleveres som B-<br>Økonomi i bunter, og forhåndsmelding med postnummerfiler er registrert, vil rabatt for buntsortering beregnes automatisk for<br>andelen sendinger som har med minst 10 sendinger til samme postnummer.                                                                                                    |
| Vekt pr.<br>Destinasjon Hastighet Format L<br>Norge R B Store A 120<br>Norge A 120<br>Norge |
| Antall ekstra linjer                                                                                                    |
| <b>Innlevering</b><br>Store maskintilpassede i rabattkategori MV3 leveres i bunter med maskinlesbar adressering når antallet er minst 5 000<br>sendinger                                                                                                    |
| Tillegg Antall Informasjon                                                                                                    |
| Postoppkrav 0 Registrer antall sendinger med postoppkrav.                                                                                                    |

# Gjør endringer på antall, hastighet, format maskinkategori og vekt:

| Bestiller/trykkeri                             |                                  |                                                                                                    | 1                                                                              |
|------------------------------------------------|----------------------------------|----------------------------------------------------------------------------------------------------|--------------------------------------------------------------------------------|
| Innleveres av<br>produksjonspartner?           | 🖉 Nei C Ja                       |                                                                                                    |                                                                                |
| Avtaler                                        |                                  |                                                                                                    | Her kan du endre<br>dato og                                                    |
| Gjeldende produktavtale:                       | 20004 - Post 2013 👻              |                                                                                                    | innleveringssted                                                               |
| Innlevering<br>Dato for innlevering:           | 05.09.2013                       | Datoen du har registrert er nærmere<br>enn 15 virkedager slik at det ikke<br>oppnås full forhåndsmeldingsrabatt | Merk teksten som<br>vises dersom du<br>mister rabatt som<br>følge av at det er |
| Innleveringssted:<br>Referanse og antall       | Posten og Brings Fredrikstadtern | <del>al, Ev</del> jebekkveien 3, 1861 Rolvsøy 👻                                                                 | mindre enn 15<br>virkedager til<br>innlevering                                 |
| Referanse på faktura                           | kulde                            | (Anbefales)                                                                                                    |                                                                                |
| Referanse på fraktbrev og i<br>forhåndsmelding | 344444                           | (Påkrevd)                                                                                                    | Du kan endre<br>tidspunkt for når                                              |
| Antall kolli / lastbærere                      |                                  | (Anbefales)                                                                                                    | ordre skal opprettes<br>og fraktbrevet skal                                    |
| Ordre opprettes fra<br>forhåndsmelding         | 1 virkedag før innlevering 👻     | <                                                                                                    | sendes på e-post.                                                              |
| Avbryt Endre                                   |                                  | Neste                                                                                                    | Klikk NESTE når du<br>har foretatt dine                                        |

# Her kan du endre innleverings dato og innleveringssted:

### Sjekk at alt er korrekt og bekreft:

### Min forhåndsmelding

#### Rebett for buntsortering

a second states of

Rabatten for buntsoriering vises ikke for du har lastet opp postnummerfilen. Sekreft forhåndsmeidingen og last opp postnummerfilen på naste side. När opplastningen er gjennomfort må du äpne forhändsmeidingen på nytt under "Dine registrerte forhändsmeidinger" for å se et oppdaster präbilde.

Registrer forhändsmeidingen Vinnieveringsdelsjer Viekreft forhändsmeidingen Zekreftelse på registreringen

| Produkt                          | Mengde | Enhet | Enhetsprix | I otalpna |
|----------------------------------|--------|-------|------------|-----------|
| Post, Store maskin MV2, 2 Norge  | 4 000  | Sik   | 9,62       | 35 452,55 |
| 5 % Forhändsmeidingsrabett       |        |       | -0,45      | -1 923,14 |
| 3 % Maskimabalt MV3              |        |       | -0,29      | -1 153,89 |
| Rebatt ihit evtele               |        |       | -0,31      | -1 235,50 |
| Post, Store maskin MV3, & Norden | 500    | Sik   | 12,50      | 6 250,38  |
| 5 % Forhändsmeidingsrabett       |        |       | -0,63      | -312,52   |
| 3 % Maakimabalt MV3              |        |       | -0,35      | -187,51   |
| Rabett ihht avtale               |        |       | -0,40      | -201,28   |
| Post, Store maskin MV3, 8 Europa | 23     | Sik   | 12,48      | 339,61    |
| 5 % Forhåndameldingarabett       |        |       | -0,87      | -15,45    |
| 3 % Maskimabalt MV3              |        |       | -0,40      | -9,29     |
| Rabett iht svisle                |        |       | -0,43      | -9,97     |
| Post, Store maskin MV2, 2 Verden | 10     | Sik   | 16,25      | 163,46    |
| 5 % Forhändsmeidingsrabett       |        |       | -0,82      | -5,17     |
| 3 % Maskimabalt MV3              |        |       | -0,49      | -4,90     |
| Rabett ihht avtale               |        |       | -0,53      | -5,25     |
|                                  |        |       |            |           |
| Sum ekz. mve                     |        |       |            | 40 116,42 |
| MVA (25%)                        |        |       |            | 8 538,84  |
| l otal aum kr                    |        |       |            | 48 853,28 |

Sjekk at endringen er korrekt. OBS at rabatt for buntsortering ikke vises før postnummerfiler er lastet opp.

#### Alt OK?

Klikk "Bekreft forhåndsmelding" nederst på siden.

#### Fakturaadresse

TESTRUNDE EKSTERN NORSK POSTROKS 1900 SENTRUM 0001 OSLO NORSE

#### Referanse og antall

Retenense på faktura: kulde Retenense på fraktbrev: 344444 Antall kolls / lastbaerere:

Avbryt Tilbake

#### Bestillers opplysninger

LESTRUNDE ERSTERN NORSK Liabeth Evensen

#### Innlevering av sendingene

Innievenngssted: Posten og Grings Fredrikstadservins, Evjebekkvelen 2, 1651 Rolvsoy Innievenngsdato: 06.09.2013 Posten leveres im sæmmen med Frektbrev

Bekreft forhåndsmeidingen

Har endringene medført at du har mistet rabatt? Trykk "AVBRYT" og forhåndsmeldingen legges uendret tilbake i oversikten over dine forhåndsmeldinger.

Eller du kan trykke tilbake og gå til forrige side. Du får en bekreftelse på at endringen er gjennomført. Merk at forhåndsmeldingen har fått et nytt referansenummer

| Registrer forhåndsmeldingen 🔰 Innleveringsde | taljer 🔰 Be | ekreft forhåndsmeldin | gen Bekreftelse j | på        |
|----------------------------------------------|-------------|-----------------------|-------------------|-----------|
| Bekreftelse på registreri                    | ng          |                       |                   |           |
| Referansenummer for forhåndsmelding: 1945483 |             |                       |                   |           |
| Skriv ut                                     |             |                       | Fortsett ha       | ndelen    |
|                                              |             |                       |                   |           |
| Produkt                                      | Mengde      | Enhet                 | Enhetspris        | Totalpris |
| Post, Store maskin MV3, B Norge              | 4000        | Stk                   | 9,62              | 38 462,88 |
| Rabatt ihht avtale                           |             |                       | -0,31             | -1 238,50 |
| 3 % Maskinrabatt MV3                         |             |                       | -0,29             | -1 153,89 |
| 5 % Forhåndsmeldingsrabatt                   |             |                       | -0,48             | -1 923,14 |
| Post, Store maskin MV3, B Norden             | 500         | Stk                   | 12,50             | 6 250,38  |
|                                              |             |                       |                   |           |

### 7. Opplasting av postnummerfiler

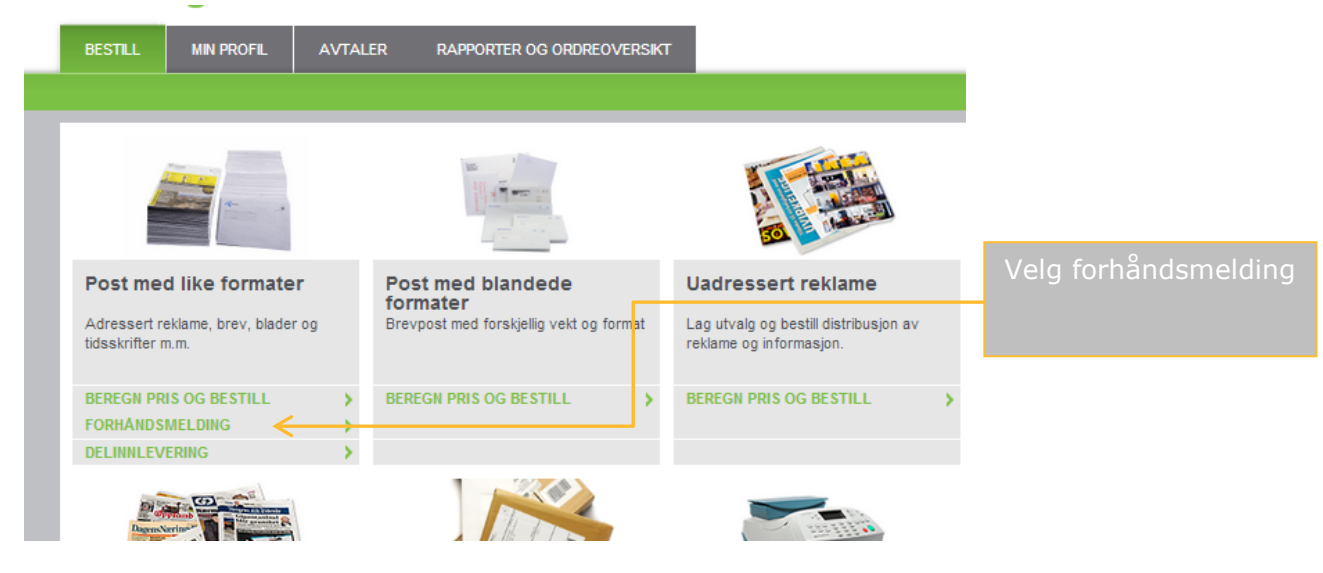

Forhåndsmeld ordinær ordre Forhåndsmeld delinnlevering

### Velg ny forhåndsmelding eller en som er registrert tidligere:

#### Forhåndsmeldinger

Du får rabatt når du forhåndsmelder innleveringer på minst 1 000 store eller 50 000 små sendinger. Forhåndsmeldingen må være registrert minst 15 virkedager før innleveringsdagen.

#### Postnummerfiler

Skal du sende minst 5000 store eller 50 000 små sendinger må du i tillegg laste opp en postnummerfil knyttet til den enkelte forhåndsmelding , senest 5 virkedager før innleveringsdagen.

Merk at for sendinger uten konvolutt (åpne eller i plast), sendt som B-Økonomi, kan du få rabatt for buntsorterte sendinger uavhengig av forhåndsmelding. Du registrerer innleveringen på samme måte som forhåndsmelding og laster opp postnummerfiler senest 5 virkedager før innleveringsdagen. Minsteantallet er 5 000 små eller store sendinger

Tilbake

#### Dine registrerte forhåndsmeldinger

Listen viser dine registrerte forhåndsmeldinger. Basert på forhåndsmeldingen oppretter vi automatisk en ordre og sender deg et fraktbrev som e-post. (på det tidspunkt du har valgt ved bestilling.)

Merk at dersom du endrer antall med mer enn +/- 15%, innleveringsdato, innleveringssted, leveringshastighet eller format i perioden fra 15 til 5 virkedager før innlevering, reduseres forhåndsmeldingsrabatten.

Rabatten reduseres ikke når endinger i antall er mindre enn +/- 15%, når vekten endres eller om du endrer mellom maskintilpassede og ikke maskintilpassede.

Hvis innleveringen ikke er i henhold til din registrerte forhåndsmelding, eller ikke endret innen fristen, faller hele rabatten bort.

| Vis kunde/produksjonspartner: 1 TES |                 |            |             |                            |        |       |  |
|-------------------------------------|-----------------|------------|-------------|----------------------------|--------|-------|--|
| Referanse                           | Fakturakunde    | Reg.dato   | Innlev.dato | Virkedager<br>til in nlev. | Kopier | Slett |  |
| 3205889 - test                      | TESTKUNDE EKSTE | 02.12.2014 | 08.12.2014  | 3 🗸                        | 3      | Ù     |  |
| 3183196 - XX                        | TESTKUNDE EKSTE | 24 11 2014 | 10 12 2014  | 5                          |        | - mir |  |

Tidligere registrerte forhåndsmeldinger uten postnummerfiler har en gul trekant når fila mangler. Her åpner du en slik. Registreres en ny forhåndsmelding er det mulig å laste opp postnummerfil på slutten av registreringsprosessen

### **Opplasting av postnummerfil:**

#### Forhåndsmelding 3208692

| Produkt                         | Mengde | Enhet | Enhetspris | Totalpris  |
|---------------------------------|--------|-------|------------|------------|
| Post, Store maskin MV3, B Norge | 16000  | Stk   | 8,87       | 141 900,80 |
| 17,19 % Volumrabatt             |        |       | -1,52      | -24 389,20 |
| 3 % Maskinrabatt MV3            |        |       | -0,27      | -4 257,02  |
| 12,5 % Forhåndsmeldingsrabatt   |        |       | -1,11      | -17 737,60 |

#### Fakturaadresse

TESTKUNDE EKSTERN NORSK POSTBOKS 1500 SENTRUM 0001 OSLO NORGE

#### Referanse og antall

Referanse på faktura:Test 2 janReferanse på fraktbrev:Test 2 janAntall kolli / lastbærere:40

# Bestillers opplysninger

TESTKUNDE EKSTERN NORSK Hans Nordberg

### Innlevering av sendingene

Innleveringssted: Postens Østlandsterminal Lørenskogveien 50, 1470 Lørenskog Innleveringsdato: 02.01.2015 Posten leveres inn sammen med Fraktbrev Trykk her for å komme til opplastingssider

#### Husk postnummerfiler

For å oppnå rabatt må du seneste 5 virkedager før innlevering laste opp postnummerfiler med oversikt over antall se dinger pr postnummer.

### Last opp postnummerfiler:

#### Forhåndsmelding 3208692

| Innleveringsdato 02.01.2015     Mengde     Enhet       Produkt     16000     Stk                                                                                                    | Har du flere<br>postnummerfiler<br>knyttet til denne                                                                       |
|----------------------------------------------------------------------------------------------------|----------------------------------------------------------------------------------------------------|
| Last opp postnummerfordeling<br>Du kan velge mellom filformatene EXCEL eller CSV. Postnummerfilen skal kun inneholde postnummer innenlands. Sendinger adressert<br>til utlandet tas ikke med i filen.<br>EXCEL filer må kun inneholde én kolonne med ett postnummer (4 siffer) pr linje.<br>Kopier hele postnummerkolonnen i din egen adressefl til en separat Excel-fil og last opp. Filen skal inneholde samme postnummer på<br>filere linjer når du har flere mottakere med samme postnummer.                                    | forhåndsmeldingen<br>velger du "last opp<br>per linje". Har du<br>alle postnummer i<br>en fil huker du av<br>for Varenavn. |
| CSV filer må kun inneholde én kolonne med ett postnummer (4 siffer) og antall sendinger pr linje. Postnummer og antall sendinger<br>separeres med komma.<br>Eksempel: 1410,45<br>Les mer om opplasting av postnummer filer<br>Opplasting av postnummer filer må gjøres senest 5 virkedager før innlevering for at du skal beholde rabatt for forhåndsmelding. Har<br>du forhåndsmeldt utsendelsen som delinnleveringer skal postnummerfiler for hele innleveringsperioden lastes opp senest 5<br>virkedager før første innlevering. | Hent opp dine<br>postnummerfiler og<br>last opp.                                                                           |
| Last opp postnummerfil per   Varenavn  Linje Post med like formater B Store MV3 (16000 sendinger) - 02.01.2015  Velg fil. Ingen fil valgt  Last opp postnummer fil.                                                                                                    |                                                                                                    |
| Avbryt                                                                                                    |                                                                                                    |

# Her vises den opplastede postnummerfilen

| Forhåndsmelding 3208692                                                                                                    |                                                                                                    |                                     |
|----------------------------------------------------------------------------------------------------|----------------------------------------------------------------------------------------------------|-------------------------------------|
| Innleveringsdato 02.01.2015<br>Produkt                                                                                                    | Mengde Enhet                                                                                                    | Når filen er lastet                 |
| Post, Store maskin MV3, B Norge                                                                                                    | 16000 Stk                                                                                                    | opp vises antall<br>sendinger i den |
| Last opp postnummerfordeling                                                                                                    |                                                                                                    | opplastede                          |
| Du kan velge mellom filformatene EXCEL eller CSV. Postnummerfilen skal kun in<br>til utlandet tas ikke med i filen.                                                                                  | nneholde postnummer innenlands. Sendinger adressert                                                                  | postnummermen                       |
| EXCEL filer må kun inneholde én kolonne med ett postnummer (4 siffer) pr linje.                                                                                                    |                                                                                                    |                                     |
| Kopier hele postnummerkolonnen i din egen adressefil til en separat Excel-fil og<br>flere linjer når du har flere mottakere med samme postnummer.                                                    | g last opp. Filen skal inneholde samme postnummer på                                                                 |                                     |
| CSV filer må kun inneholde én kolonne med ett postnummer (4 siffer) og antall<br>separeres med komma.                                                                                                | sendinger pr linje. Postnummer og antall sendinger                                                                   |                                     |
| Eksempel: 1410,45                                                                                                    |                                                                                                    |                                     |
| Les mer om opplasting av postnummer filer                                                                                                    |                                                                                                    |                                     |
| Opplasting av postnummerfiler må gjøres senest 5 virkedager før innlevering fo<br>du forhåndsmeldt utsendelsen som delinnleveringer skal postnummerfiler for h<br>virkedager før første innlevering. | or at du skal beholde rabatt for forhåndsmelding. Har<br>ele innlev <mark>e</mark> ringsperioden lastes opp senest 5 |                                     |
| Last opp postnummerfil per 💿 Varenavn 🔿 Linje                                                                                                    |                                                                                                    |                                     |
| Post med like formater B Store MV3 (16000 sendinger) - 02.01.2015                                                                                                    | Adressefil pnr kolonne 16000 v2003.xls<br>16000 sendinger                                                            |                                     |
| Avbryt                                                                                                    | Fortsett                                                                                                    |                                     |

# 8. Registrering av avisplan.

Logg inn eller registrer ny bruker på <u>bring.no</u> Velg "Min post" under Logg inn menyen"

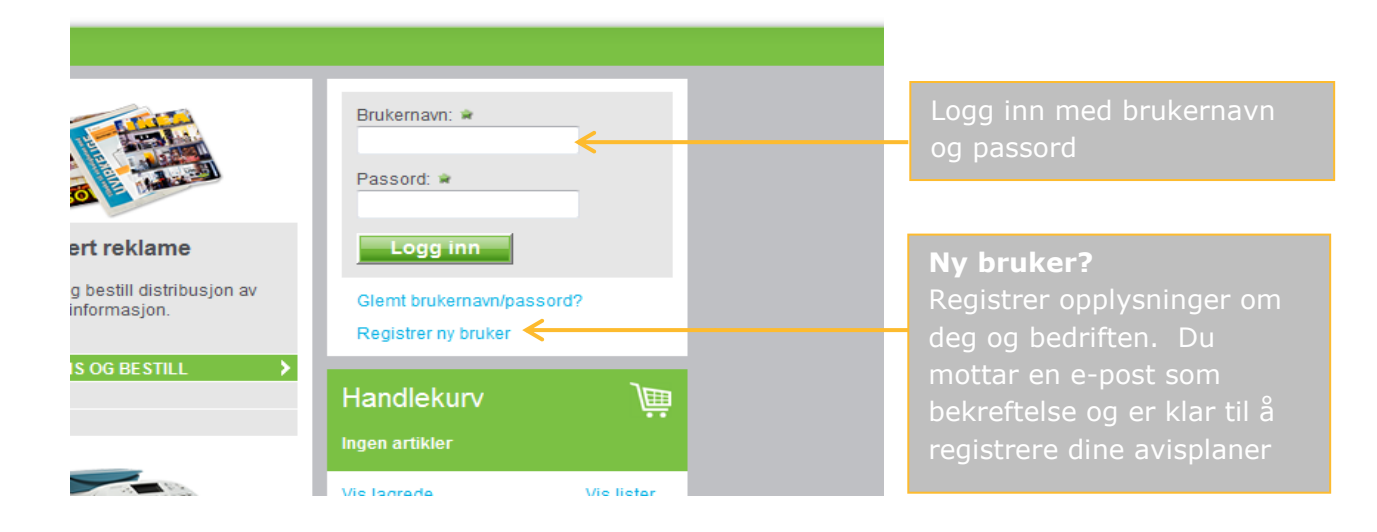

### Registrering av avisplan:

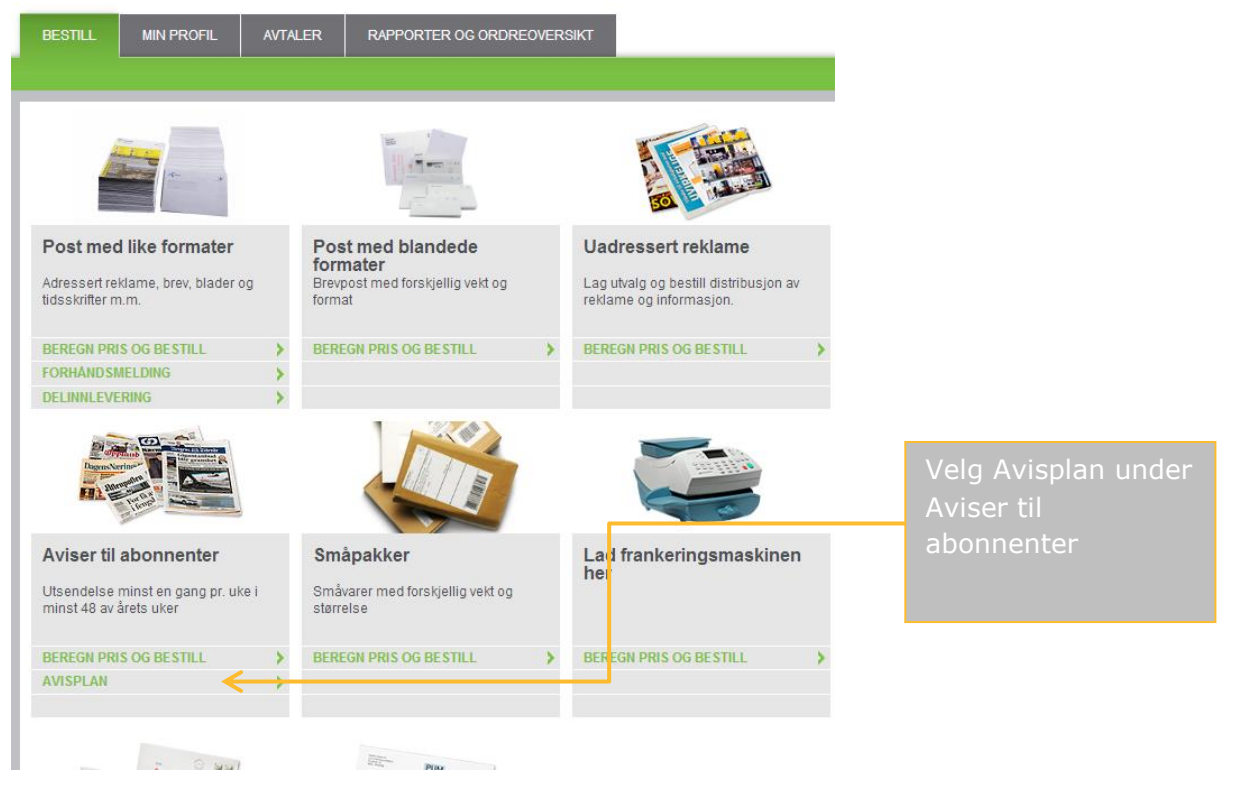

| Avisplan                                                                                                    |                      |
|----------------------------------------------------------------------------------------------------|----------------------|
| Her oppretter du avisplaner for dine utsendelser                                                                                                    | Trykk her for å lage |
| Fortsett handelen Opprett ny avisplan                                                                                                    | en ny avisplan       |
| Dine registrerte avisplaner                                                                                                    |                      |
| Velg avistittel for å oppdatere og laste opp postnummerfordeling på registrerte avisplaner<br>Avistittel Opprettet Endret Postnummerfordeling lastet opp Slett |                      |

| Opprett ny avisplan                |                                                  | Her skal du legge<br>inn opplysninger om<br>din avis: |
|------------------------------------|--------------------------------------------------|-------------------------------------------------------|
| Avistittel                         | <hr/>                                            | Tittel                                                |
| Snittvekt i gram                   | <                                                | Normal vekt                                           |
| Hovedinnleveringssted              | •                                                | Hovedinnleverings-                                    |
| Tilrettelagt til postkasseformat 🗓 | 🔘 Ja 🔘 Nei 🖌                                     | sted                                                  |
| Ukedager                           | 🗌 mandag 🗌 tirsdag 🗌 onsdag 📄 torsdag 🗌 fredag 🧲 | Format                                                |
| Opphold uke fra - til              |                                                  | Utgivelsesdager                                       |
| Alternativer                       | 🗖 Lokal 🗖 Regional 🗐 Riks 🧲                      | Sommerferie                                           |
|                                    | 1                                                | Prisalternativer                                      |
| Tilbake til avisplanov             |                                                  | Lagre opplysningene                                   |

## **Opplasting av postnummerfiler:**

#### Bekreftelse

Avisplanen "Avisa" er lagret. Du har ennå ikke lastet opp postnummerfil for alle distribusjonstypene. Dette må gjøres for å kunne oppnå buntrabatt ved bestillinger.

| Avistittel                                                                                                    | Avisa                                            |                 |
|----------------------------------------------------------------------------------------------------|--------------------------------------------------|-----------------|
| Snittvekt i gram                                                                                                    | 60                                               |                 |
| Hovedinnleveringssted                                                                                                    | Molde Postterminal, Gammelseterlia 22, 6422 Mold | e               |
| Tilrettelagt til postkasseformat 🖪                                                                                                    | 🕷 Ja 🖱 Nei                                       |                 |
| Ukedager                                                                                                    | 🔲 mandag 🗹 tirsdag 📄 onsdag 🗹 torsdag 🗐 fredag   |                 |
| Opphold uke fra - til                                                                                                    | -                                                |                 |
| Alternativer                                                                                                    | V Lokal V Regional V Riks                        |                 |
|                                                                                                    |                                                  |                 |
| Tilbake til avisplanoversikt                                                                                                    |                                                  |                 |
| Postnummerfil                                                                                                    |                                                  |                 |
| Last opp postnummerfordelingen knyttet til avisplanen. Det skal lastes opp en fil pralternativ (Lokaldist<br>Regionaldistribusjon og Riskdistribusjon). Filene må være separert med komma (.csv) på følgende form<br>Postnummer,antall |                                                  |                 |
| Eksempel:<br>1415,250                                                                                                    |                                                  | opp. Se punkt : |

| 415,250<br>420,150       |                         | opp. Se punkt 10<br>for formatering av |
|--------------------------|-------------------------|----------------------------------------|
| Postnummerfil - Lokal    | Bla gjennom             | postnummerfiler                        |
|                          | Last opp postnummer fil |                                        |
| Postnummerfil - Regional | Bla gjennom             | Last opp                               |
|                          | Last opp postnummer fil |                                        |
| Postnummerfil - Riks     | Bla gjennom             |                                        |

Last opp postnummer fil

| Tilbake til avisplanoversi                                                                                                    | ikt K                                |                                                           | Lag                 | re F                                  | ler er<br>oostnummerfil for<br>okal og Riks lastet           |
|----------------------------------------------------------------------------------------------------|--------------------------------------|-----------------------------------------------------------|---------------------|---------------------------------------|--------------------------------------------------------------|
| Postnummerfil                                                                                                    |                                      |                                                           | c<br>k              | opp. Du mangler<br>bare Regional.     |                                                              |
| Last opp postnummerfordelingen knyttet til avisplanen. Det skal lastes opp en fil pr alternativ (Lokaldistribusjon,<br>Regionaldistribusjon og Riskdistribusjon). Filene må være separert med komma (.csv) på følgende format:<br>Postnummer,antall |                                      |                                                           |                     | Når alle filer er<br>lastet opp trykk |                                                              |
| Eksempel:<br>1415,250<br>1420,150                                                                                                    |                                      | L                                                         | L                   |                                       | Lagre". Deretter<br>går du tilbake til<br>avisplanoversikten |
| Postnummerfil - Lokal                                                                                                    | 300 - sendinger                      | Testfil 2.csv                                             | Ù                   |                                       |                                                              |
| Postnummerfil - Regional                                                                                                    | Last opp                             | Bla gjennom<br>postnummer fil                             |                     |                                       | Du kan slette                                                |
| Postnummerfil - Riks                                                                                                    | 50 - sendinger                       | Terstfil 3.csv                                            | ù ←                 |                                       | Postnummerfilen<br>ved å trykke her                          |
|                                                                                                    |                                      |                                                           |                     |                                       |                                                              |
| Avisplan                                                                                                    |                                      |                                                           |                     |                                       |                                                              |
| Her oppretter du avisplaner for dine utsen                                                                                                    | delser                               |                                                           |                     |                                       |                                                              |
| Fortsett handelen                                                                                                    |                                      | C                                                         | Opprett ny avisplan |                                       |                                                              |
| Dine registrerte avisplaner<br>Velg avistittel for å opp fatere og laste opp<br>Avistittel Opprettet                                                                                                    | ,<br>postnummerfordeling p<br>Endret | på registrerte avisplaner<br>Postnummerfordeling lastet o | pp Slett            |                                       | Du ser at "Avisa"<br>sin avisplan er<br>opprettet.           |

Ja

Avisa <

19.10.2012

19.10.2012

Ù.

# 9. Registrere tilgang for produksjons-/samarbeidspartner i nettbutikken

Logg inn på vanlig måte. Du må være "administrator" for å kunne legge til samarbeidspartnere.

| BESTILL       MIN PROFIL       AVTALER       RAPPORTER OG ORDREOVERSIKT         EGNE BRUKERE       VENTER PÅ GODKJENNINGER       PERSONLIGE OPPLYSNINGER       KONTAKTOPPLYSNINGER       TILGANGSSTYRI                                                                                                    | Deretter velger du<br>"tilgangsstyring for<br>partnere"          |
|----------------------------------------------------------------------------------------------------|------------------------------------------------------------------|
| Søk etter bruker i virksomheten eller registrer ny bruker.         Søk etter:         Søk etter:         Søk etter:         Søk etter:         Søk         Søk         Søk         Søk         Søk         Søk         Søk         Søk         Søk         Søk         Søk         Søk         Søk         Søk         Søk         Søk         Søk         Brukernavn         E-postadresse         Godkjenningsstatus         Status         Vis lagrede    Startsiden for å legge til partnere:          BESTILL       MIN PROFIL | rv €                                                             |
| EGNE BRUKERE   VENTER PÅ GODKJENNINGER   PERSONLIGE OPPLYSNINGER   KONTAKTOPPLYSNINGER Skal referansefeltet på faktura være obligatorisk? Alltid Aldri Kun når annen part bestiller på vår vegne                                                                                                    | Her velger du om<br>det alltid skal<br>oppgis referanse          |
| Hvem kan legge inn ordre på vegne av SCHIBSTED FORLAG AS?         O Ingen utenfor vår virksomhet kan registrere ordre på våre vegne         Egendefinerte samarbeidspartnere         OK         Sist oppdatert 17.09.2012 17:40 av P13TESTER16                                                                                                    | Her åpner du for at<br>samarbeids-<br>partnere kan<br>registrere |
| Registrerte tilganger for samarbeidspartnere         Vis samarbeidspartnere med status         Aktive         Opprett ny                                                                                                    | Trykk her for å<br>legge til<br>samarbeidspartner                |

Endre

Kundenr Virksomhet Gyldighetsperiode Status Begrensninger

Finner ingen registrerte samarbeidspartnere

### Legg til samarbeidspartner:

| BESTILL MIN PROFIL AVTALER RAPPORTER OG ORDREOVERSIKT                                                                                                    | Du må ha                        |
|----------------------------------------------------------------------------------------------------|---------------------------------|
| EGNE BRUKERE   VENTER PÅ GODKJENNINGER   PERSONLIGE OPPLYSNINGER   KONTAKTOPPLYSNINGER                                                                                                    | samarbeids-<br>partnerens       |
| Skriv inn eksakt kundenummer (uten innledende nuller) i Posten Norge AS for den samarbeidspartner du ønsker skal handle på dine vegne. Virksomhetens kundenummer 10007867582 <                                                                                                    | kundenummer i<br>Posten         |
| Detaljer                                                                                                    | Du kan<br>tidsbegrense          |
| Fra og med         08.11.2012         Image: Control of the second second | adgangen                        |
| Tilgangnivå                                                                                                    | Du kan gi en<br>generell adgang |
| Avbryt Bekreft                                                                                                    | eller begrense til en<br>avtale |
|                                                                                                    |                                 |
|                                                                                                    |                                 |

Velger du "ingen begrensninger" på tilgangsnivå vil partneren kunne registrere ordre på alle produkter

#### Du velger avtale:

| BESTILL MIN PROFIL AV                 | TALER RAPPORTER OG ORDREOVERSIKT                                                    |                   |
|---------------------------------------|-------------------------------------------------------------------------------------|-------------------|
| EGNE BRUKERE   VENTER PÅ GO           | DKJENNINGER   PERSONLIGE OPPLYSNINGER   KONTAKTOPPLYSNINGER                         |                   |
| Skriv inn eksekt kundenummer (uten in | nladanda nullar) i Postan Norga AS for dan semerhaidenethar du anskar skel hendla   |                   |
| på dine vegne.                        | niedende huller) Hrosten Horge AS for den Samarbeidspatitier du Brisker skal handre |                   |
| Virksomhetens kundenummer             | 10007867582                                                                         | Du velger hvilken |
|                                       |                                                                                     | avtale som        |
| Detaljer                              |                                                                                     |                   |
| Fra og med                            | 08.11.2012                                                                          | ordre nå          |
| Til                                   | dd ann 1995 -                                                                       |                   |
| Tileseet                              | uu.mm.aaaa 20                                                                       |                   |
| Tilgangniva                           | Begrenset til spesifisert avtale  ◄                                                 |                   |
| Velg avtale                           |                                                                                     |                   |
|                                       |                                                                                     |                   |
| Avtale 4000019 - Kiuti blekka         | Alle avtaletyper                                                                    |                   |
| Avtale 20122 - Der Vinden Hvisker     | SA Produktavtale Post                                                               | Trykk "hekreft"   |
| Avtale 20123 - Krøniken om Ylva A     | Im SA Produktavtale Post                                                            | HYRR DERICIT.     |
| - Avtale 10068 - Conan SA             |                                                                                     | Deretter kan du   |
| Avtale 10075 - Tre søstre SA          |                                                                                     | "logge ut".       |
| Avbryt                                | Bekreft                                                                             |                   |
|                                       |                                                                                     |                   |

### **10.** Opplasting av postnummerfiler

**Avisplan:** For at opplasting av postnummerfiler skal fungere må filene du laster opp være i formatet "CSV", og det betyr postnummer foran antall: Eks: 0345,45

#### Se mal for formatering av filer

Forhåndsmeldinger: Du kan velge mellom filformatene EXCEL eller CSV.

EXCEL filer må kun inneholde én kolonne med ett postnummer (4 siffer) pr linje. Kopier hele postnummerkolonnen i din egen adressefil til en separat Excel-fil og last opp. Filen skal inneholde samme postnummer på flere linjer når du har flere mottakere med samme postnummer.

CSV filer må kun inneholde én kolonne med ett postnummer (4 siffer) og antall sendinger pr linje. Postnummer og antall sendinger separeres med komma. Eks: 1410,45

#### Se mal for formatering av filer

MERK: Postnummerfilen skal kun inneholde postnummer innenlands. Sendinger adressert til utlandet tas ikke med i filen